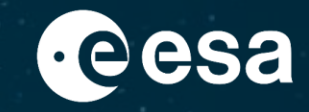

## **CHEOPS Guest Observers AO-6 Proposal Tutorial**

+

Bruno Merín

Last update: 02/04/2025

ESA UNCLASSIFIED - For ESA Official Use Only

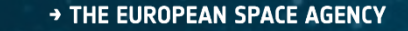

#### 7 steps to submit a CHEOPS proposal to its GO AO-6

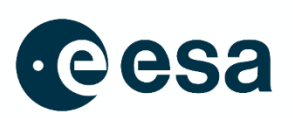

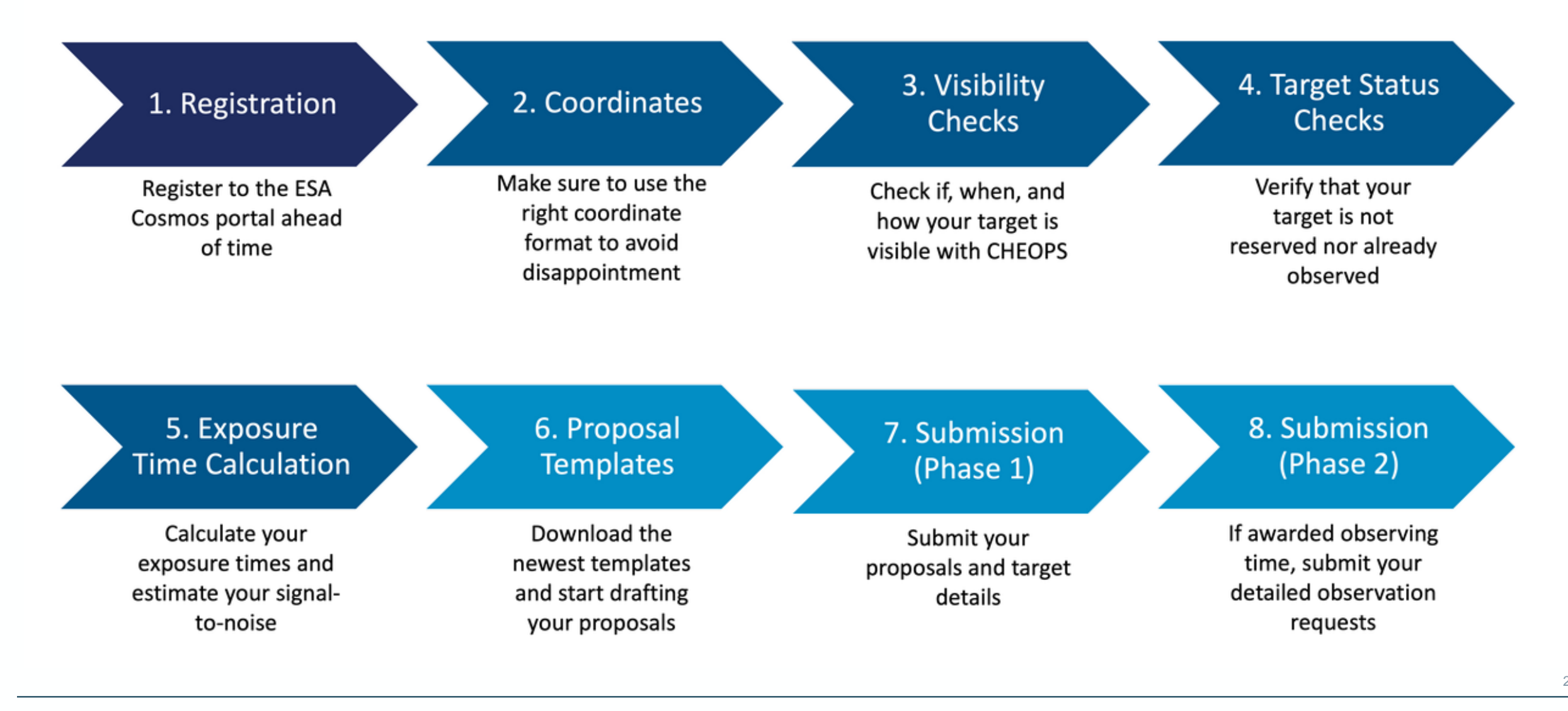

#### → THE EUROPEAN SPACE AGENCY

## Why observing your targets with CHEOPS ?

More targets: only 50 GTO reserved targets, with all the rest being open to the entire community

More time: 30% science observing time dedicated to the GO Programme

Double anonymous peer-review of proposals

Zero-installation, cloud-based target visibility checker Space-based ultrahigh-precision photometry :

20 ppm in 6 hrs (6 ≤ V ≤ 9); 85 ppm in 3 hrs (9 ≤ V ≤ 12)

ິ

arget

 >50% of the sky observable

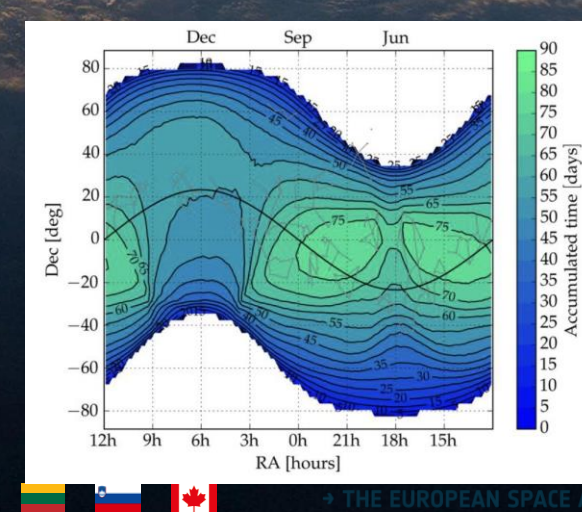

## **Cool science with CHEOPS**

#### CHEOPS SHOWS SCORCHING EXOPLANET ACTS LIKE A MIRROR

Data from ESA's exoplanet mission **Cheops** has led to the surprising revelation that an ultra-hot exoplanet that orbits its host star in less than a day is covered by **reflective clouds of metal**, making it the **shiniest exoplanet ever found**.

#CHEOPS

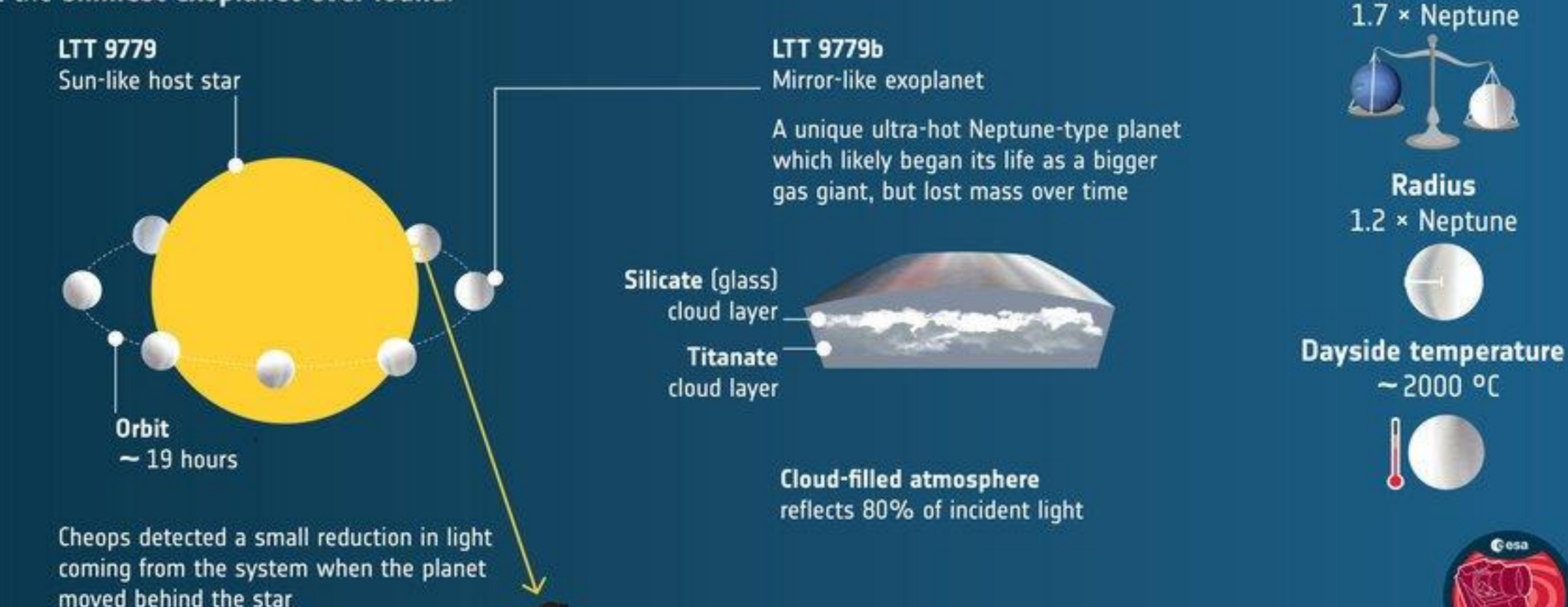

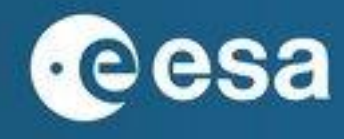

Mass

Hoyer et al. (2023) <u>https://www.aanda.org/10.1051/0004-6361/202346117</u>

#### **CHEOPS EXPLORES MYSTERIOUS WARM MINI-NEPTUNES**

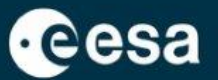

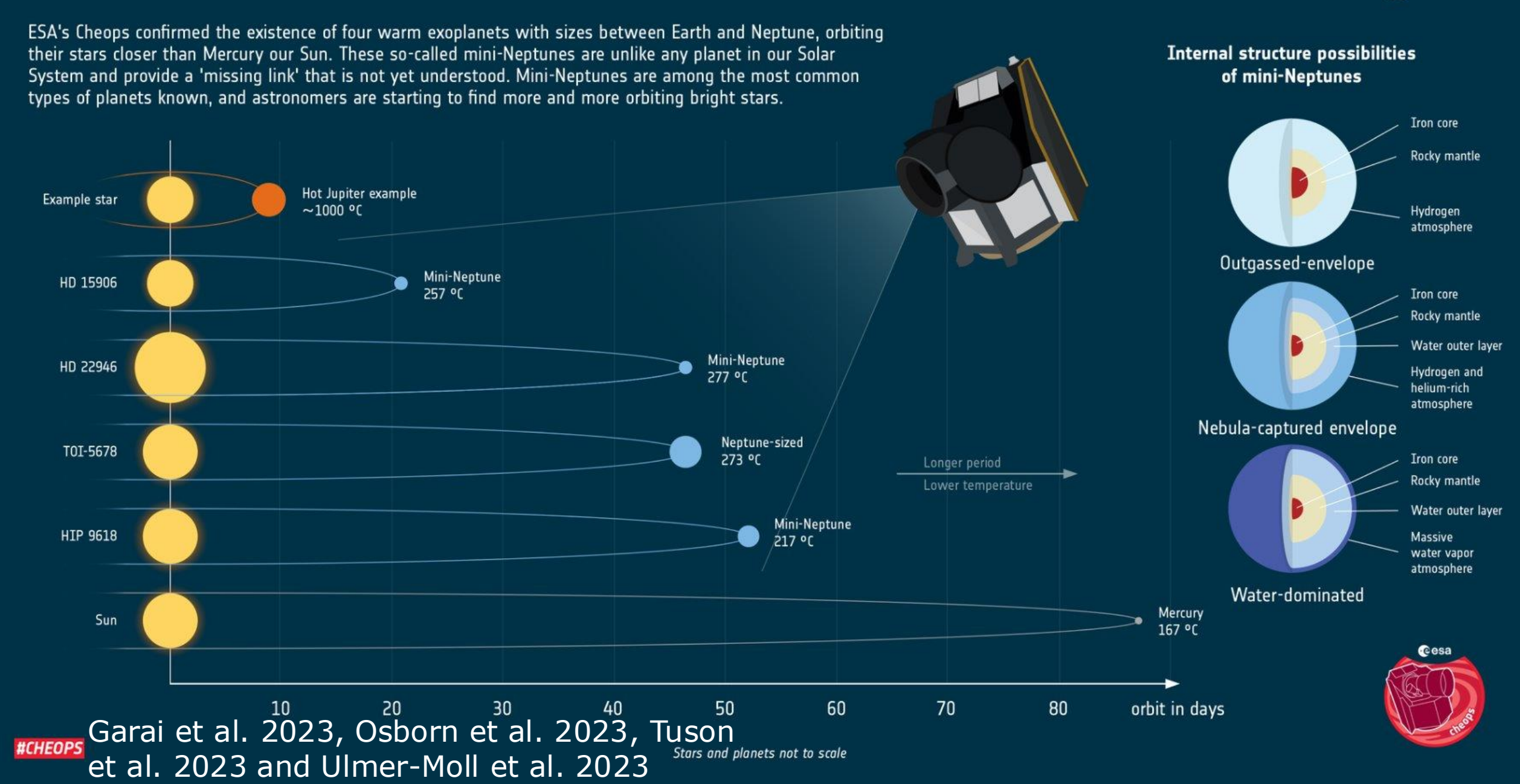

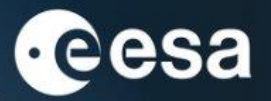

4:3

4:3

#### ESA'S CHEOPS HELPS UNLOCK RARE SIX-PLANET SYSTEM

An uncommon family of **six exoplanets** has been unlocked with the help of **ESA's Cheops mission**.

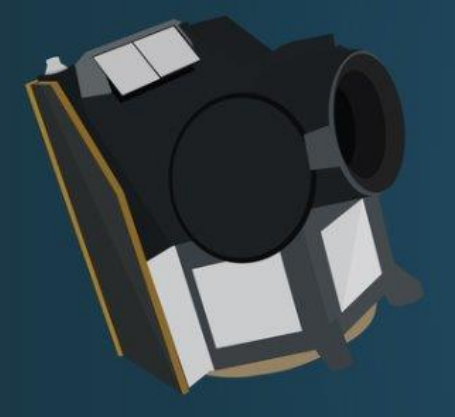

The six planets orbit their **central star HD 110067** in a harmonic rhythm with planets aligning every few orbits.

#CHEOPS

9 Planet b completes **six orbits** while planet g does **one** 

6:1

Planet e completes **four orbits** while planet f does **three** 

Orbital period predicted and confirmed by Cheops

Planet c completes **three orbits** while planet d does **two** 

All planets are smaller than Neptune and have large atmospheres \*Star and planets not to scale

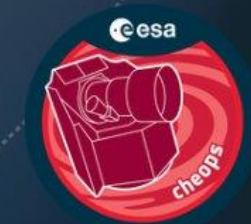

Luque et al. (2023) Nature.com/articles/s41586-023-06692-3

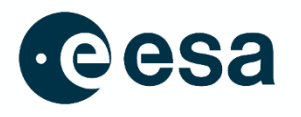

#### **Novelties in CHEOPS Cycle 6**

- Large programmes are encouraged if teams can demonstrate that they will have the resources to produce a large and coherent dataset for further analysis by the scientific community.
- Simultaneous observations with JWST or other facilities could be requested, potentially enhancing the scientific impact of observations from both observatories (even if schedulability cannot be guaranteed in all cases). See next slide.

#### Science Case

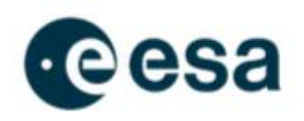

→ THE EUROPEAN SPACE AGENCY

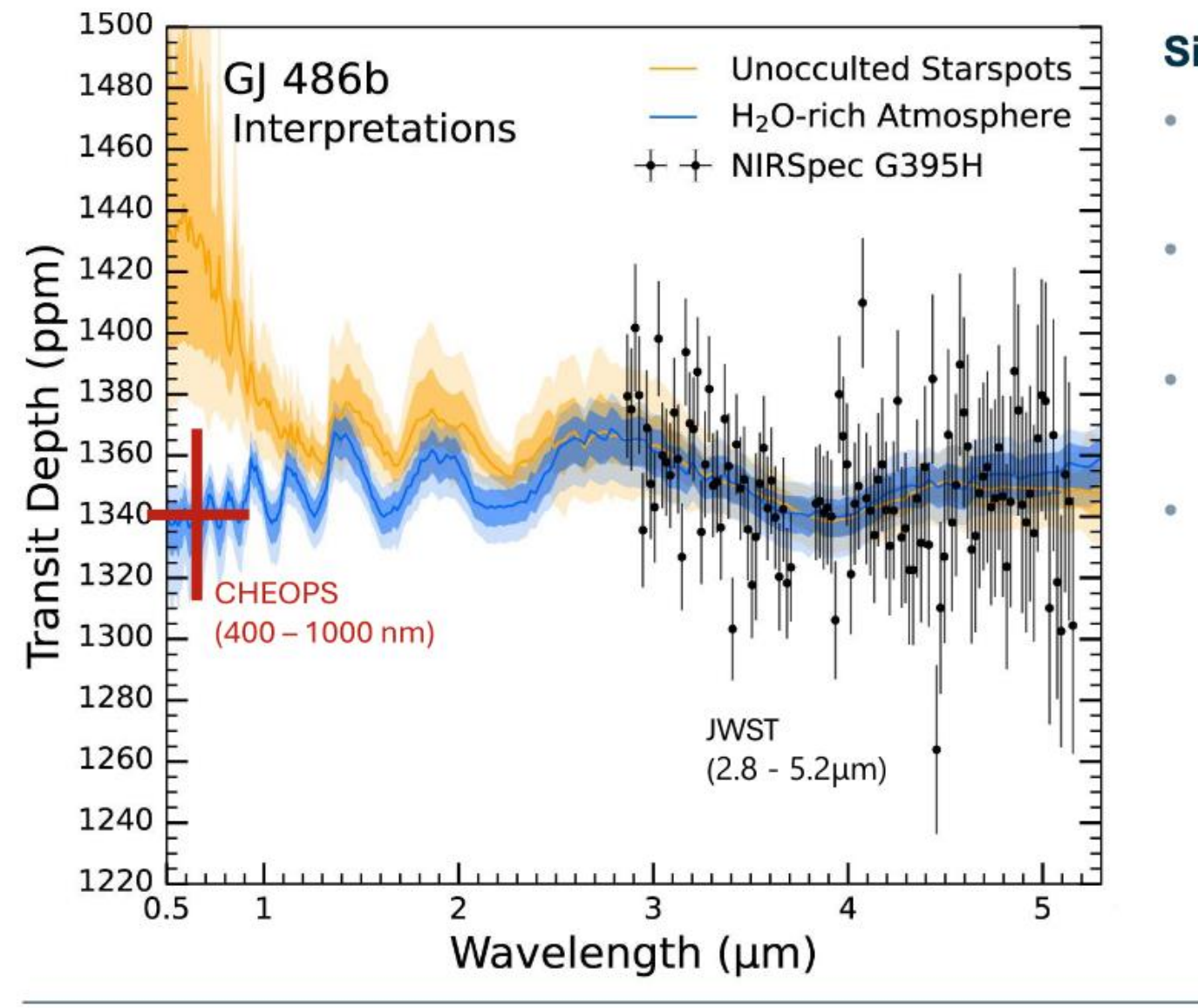

#### Simultaneous observations:

- Example of super-Earth GJ 486b studied with JWST
- High-profile science (NASA media release, worldwide coverage)
- Simultaneous CHEOPS observations could have broken this degeneracy and given the full picture
- CHEOPS will help HST and JWST to reach full potential

Moran et al. 2023, ApJL, Volume 948, Issue 1, doi: <u>10.3847/2041-8213/accb9c</u> https://www.nasa.gov/universe/webb-finds-water-vapor-but-from-a-rocky-planet-or-its-star/ 2

#### 7 steps to submit a CHEOPS proposal to its GO AO-6

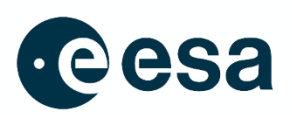

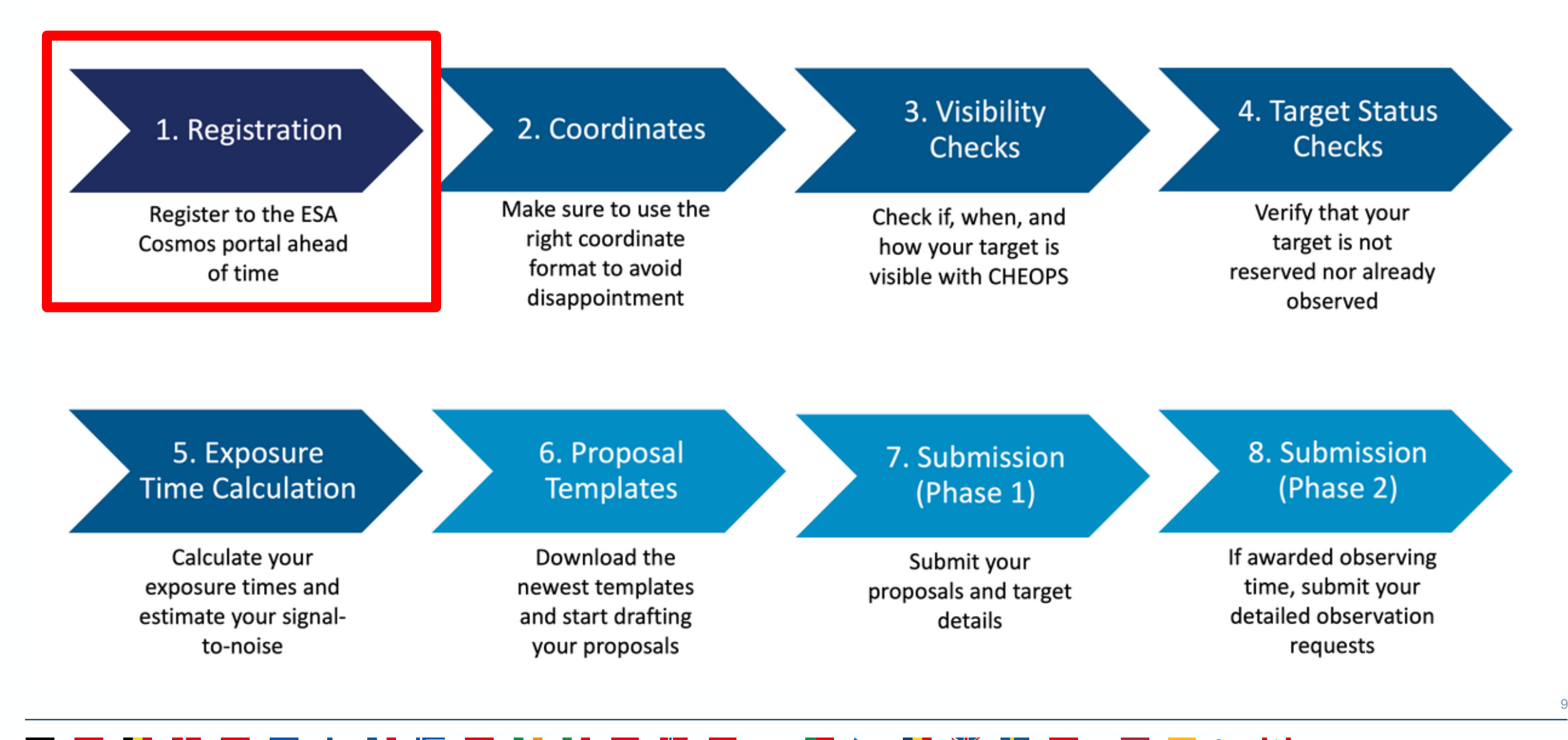

## **1. Registration**

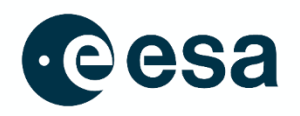

# Go to <u>https://www.cosmos.esa.int/web/cheops-guest-observers-programme/ao-6</u> Then click on "Proposal submission"

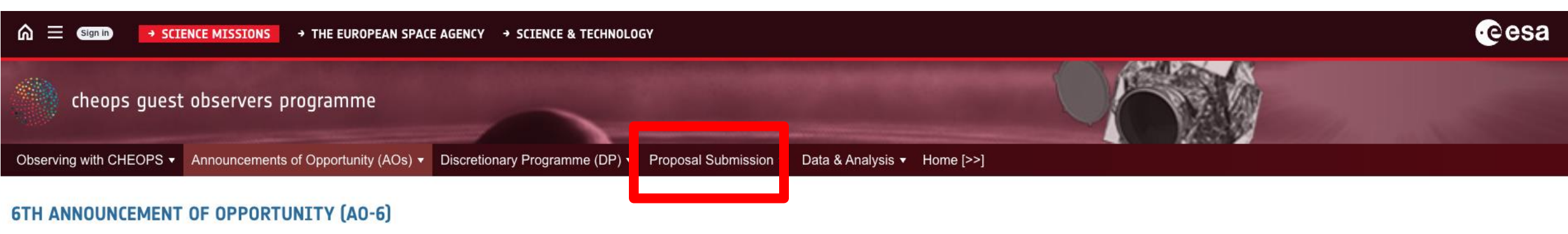

#### FOR PARTICIPATION IN THE CHEOPS GUEST OBSERVERS (GO) PROGRAMME

This 6th Announcement of Opportunity (AO-6) marks your science opportunities in CHEOPS' first extended mission. AO-6 opens on 18 March 2025 and closes on 8 May 2025, soliciting proposals for observations to be carried out as part of the CHEOPS Guest Observers (GO) Programme, with the observation window spanning from 1 October 2025 to 30 September 2026 (inclusive). CHEOPS offers its GO users space-based ultra-high precision photometry for the observation of exoplanet transits, eclipses, occultations, phase-curves, and more. Science cases may range to exomoons, ring structures, stellar activity, trans-Neptunian objects, and beyond. The timely overlap of several space- and ground-based missions can provide opportunities for synergies with NASA/ESA/CSA JWST, NASA/ESA HST, NASA TESS, ESO ground-based facilities, and more.

### **1. Registration**

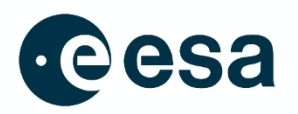

#### 3. Then click on "Registration"

| SCIENCE MISSIONS     EUROPEAN SPACE AGENCY II     SCIENCE & TECHNOLOGY II                                                                                            | SIGN IN                                     |
|----------------------------------------------------------------------------------------------------|---------------------------------------------|
| cheops guest observers programme                                                                                                    | • esa                                       |
| Observing with CHEOPS - Announcements of Opportunity (AOs) - Discretionary Programme (DP) - Proposal Submission - Data & An                                          | nalysis 🔻 Home [>>]                         |
|                                                                                                    |                                             |
| REGISTRATION FOR THE CHEOPS GUEST OBSERVERS PROGRAMME                                                                                                    |                                             |
| To submit proposals for Announcement of Opportunities (AOs) and to the Discrectionary Programme (DP), users must register to the CHEOPS Guest Observers (GO) Program | amme. Please follow the instructions below. |
|                                                                                                    |                                             |
|                                                                                                    | Search by                                   |

| Welcome to the CF                 | New Registration - Search by Email Address                                                    |                                                                     |                                                                                         |
|-----------------------------------|-----------------------------------------------------------------------------------------------|---------------------------------------------------------------------|-----------------------------------------------------------------------------------------|
| CHEOPS Guest O                    | Please enter an existing email address, or a new email address before starting the self-regis | tration process. As a first action, the system will check if the em | nail address already exists. Remember to confirm you are not a robot before clicking on |
|                                   | Search.                                                                                       |                                                                     | ······································                                                  |
| If you want to regis              |                                                                                               |                                                                     |                                                                                         |
| <ul> <li>If you alread</li> </ul> |                                                                                               | Email Address                                                       |                                                                                         |
| The self-reg                      |                                                                                               |                                                                     |                                                                                         |
| usernam                           |                                                                                               | Re-enter email address                                              |                                                                                         |
| passwon                           |                                                                                               |                                                                     |                                                                                         |
| <ul> <li>If you are su</li> </ul> |                                                                                               |                                                                     |                                                                                         |
| process.                          |                                                                                               |                                                                     |                                                                                         |
| <ul> <li>If you believ</li> </ul> |                                                                                               | I'm not a robot                                                     |                                                                                         |
| Please ens                        |                                                                                               | Privacy - Terms                                                     |                                                                                         |
|                                   |                                                                                               |                                                                     |                                                                                         |
|                                   |                                                                                               | Search                                                              |                                                                                         |
|                                   |                                                                                               |                                                                     |                                                                                         |
|                                   |                                                                                               |                                                                     |                                                                                         |

## **1. Registration**

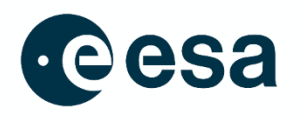

- 4. Follow the instructions
- This will create a so-called "cosmos" account that you will need to submit your proposals, and to submit your Observation Requests (ORs) once you have your proposal approved.

(this account also gives you access to other ESA Science user services like other archives, ESASky, helpdesks or to ESA Datalabs)

#### 7 steps to submit a CHEOPS proposal to its GO AO-6

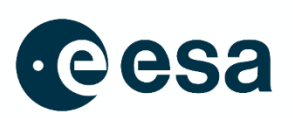

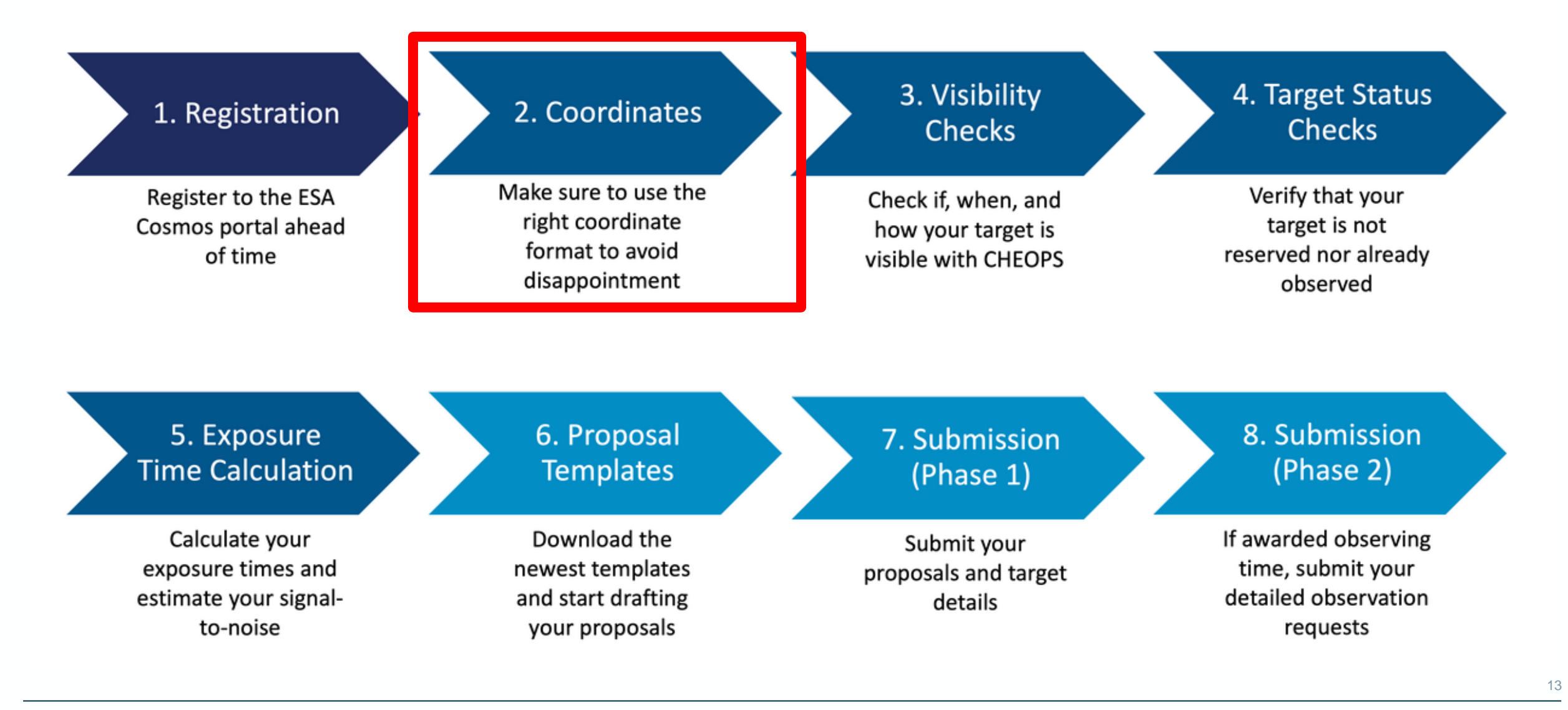

#### 2. Coordinates check

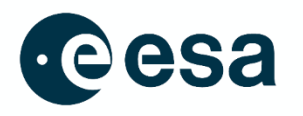

14

- 1. CHEOPS consistently uses "ICRS, epoch J2000" SIMBAD (neither Gaia nor ExoFOP coordinates)
- 2. Go to https://cheops.unige.ch/pht2/search-reservedtargets/ and resolve your target

**Target and Programme Information** 

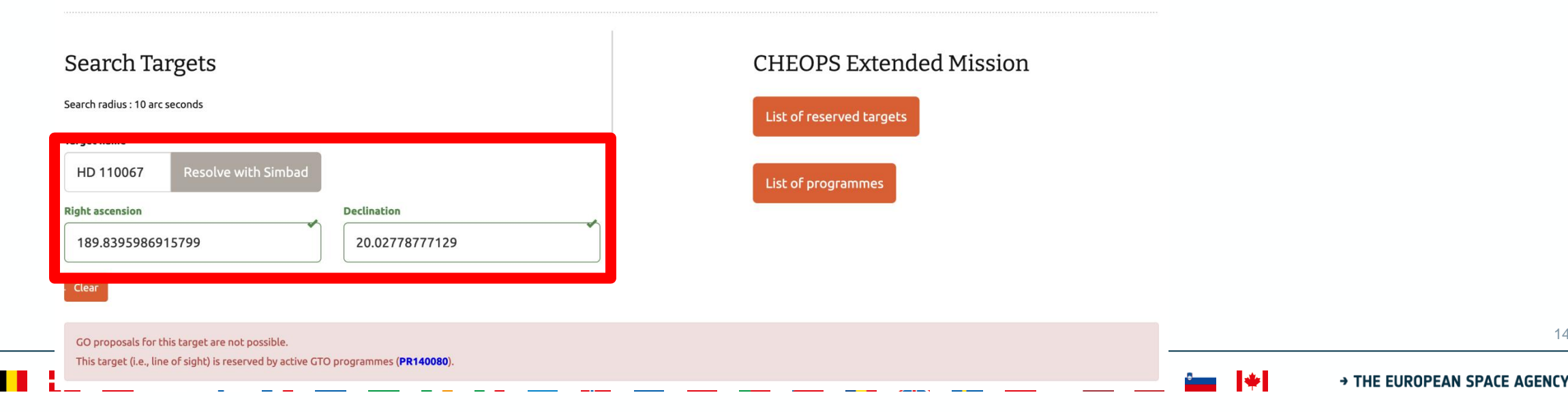

#### 7 steps to submit a CHEOPS proposal to its GO AO-6

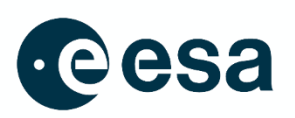

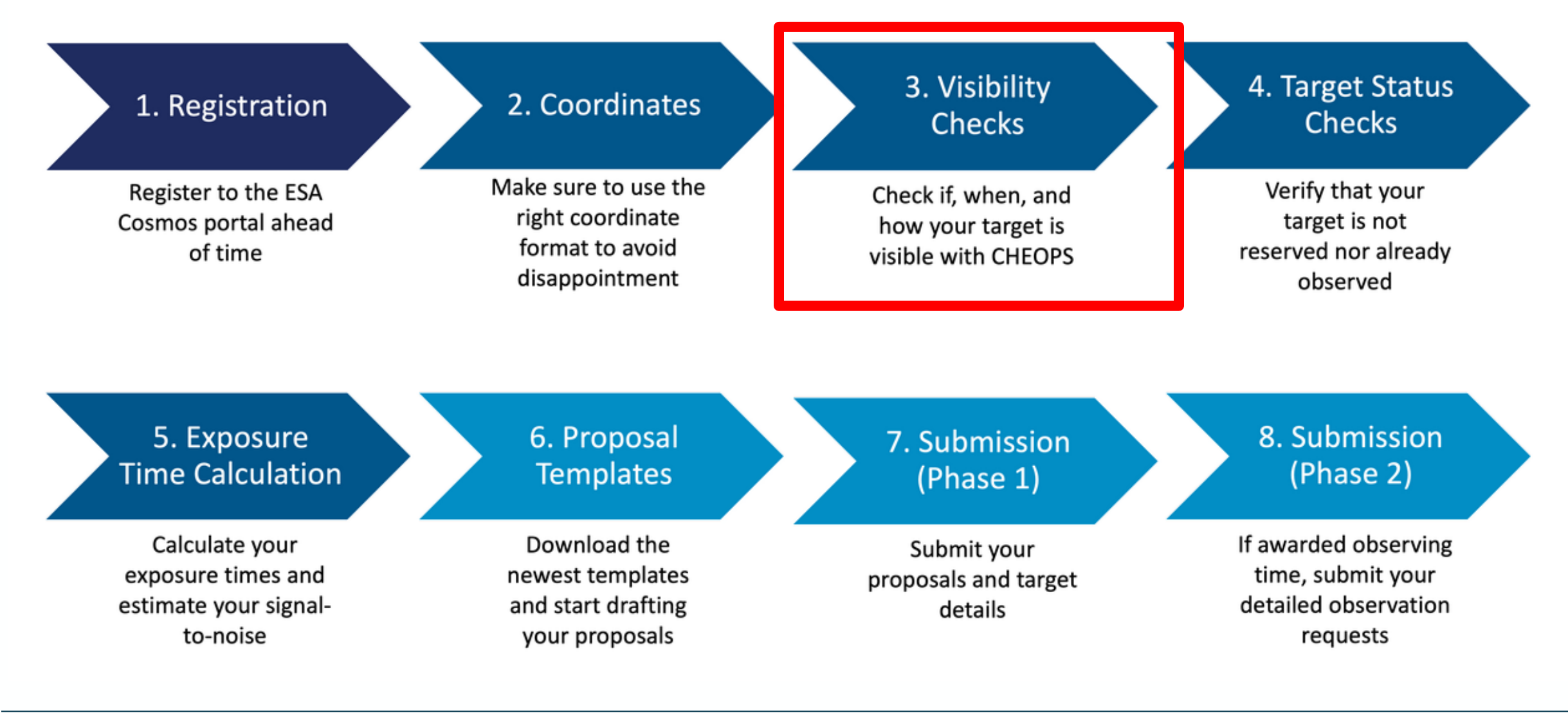

#### → THE EUROPEAN SPACE AGENCY

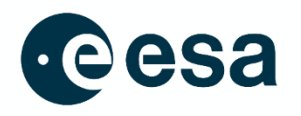

 Go http://datalabs.esa.int and login with your cosmos account (you need to register first)
 Click on flask icon

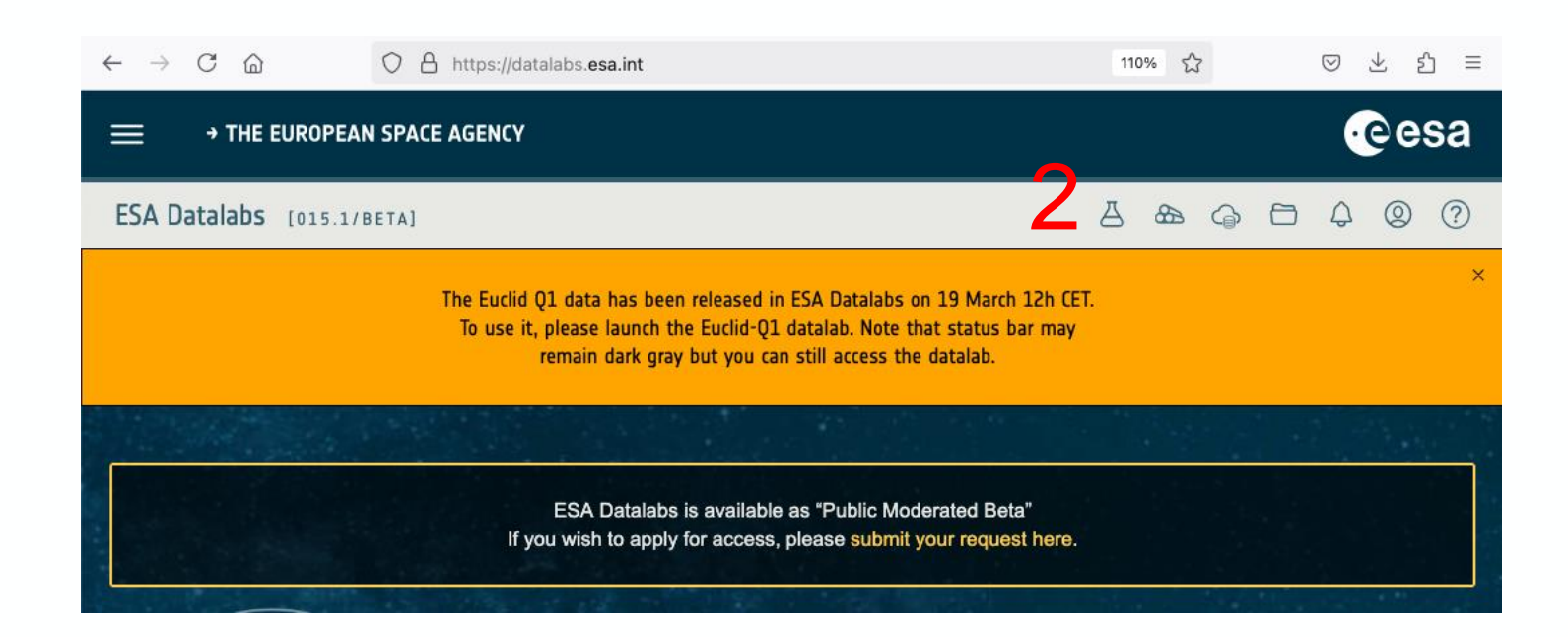

→ THE EUROPEAN SPACE AGENCY

3. Click on "Launch new"

- Type "cheops" in search field This shows both CHEOPS applications in Datalabs
- 5. Click on "cheops-vis" card

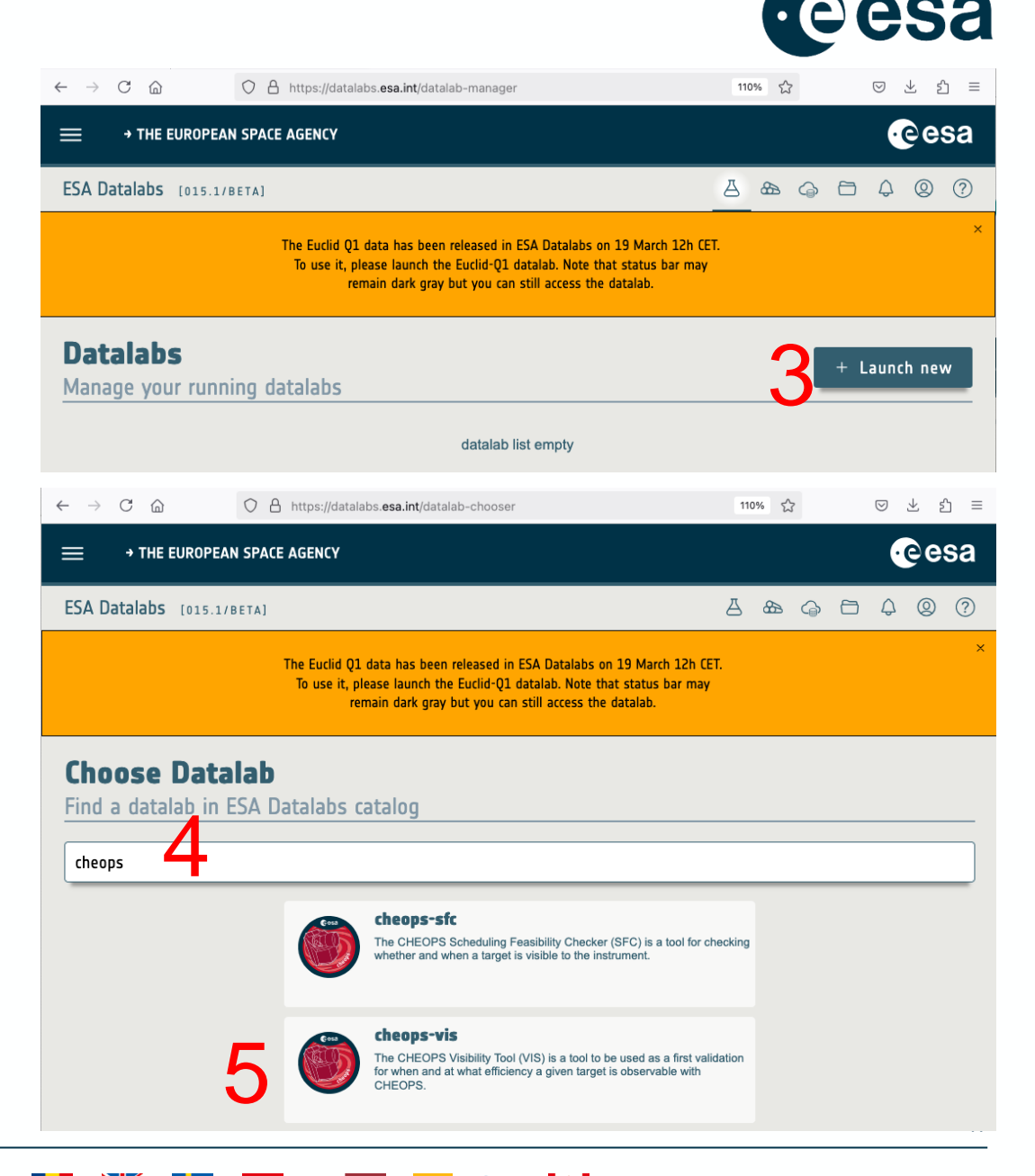

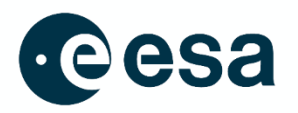

#### 6. Click on "Launch it!"

| ESA Datalabs [015.1/BETA]                                   | ······································                                                                                                    |
|-------------------------------------------------------------|----------------------------------------------------------------------------------------------------|
| The Euclid Q1 data I<br>To use it, please it<br>remain d    | has been released in ESA Datalabs on 19 March 12h CET.<br>aunch the Euclid-Q1 datalab. Note that status bar may<br>dark gray but you can still access the datalab. |
| <b>cheops-vis</b><br>Datalab launch options                 |                                                                                                    |
| Name (optional)                                             | Description                                                                                                    |
|                                                             | The CHEOPS Visibility Tool (VIS) is a tool to be used as a validation for when and at what efficiency a given targe observable with CHEOPS.                        |
| Z calact datalah as saan as its interface is ave            |                                                                                                    |
| $\checkmark$ select datalab as soon as its interface is ava |                                                                                                    |

+

\*

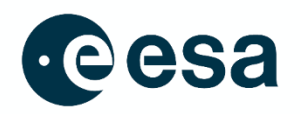

## 7. Once the application starts, press "enter" to get the console prompt

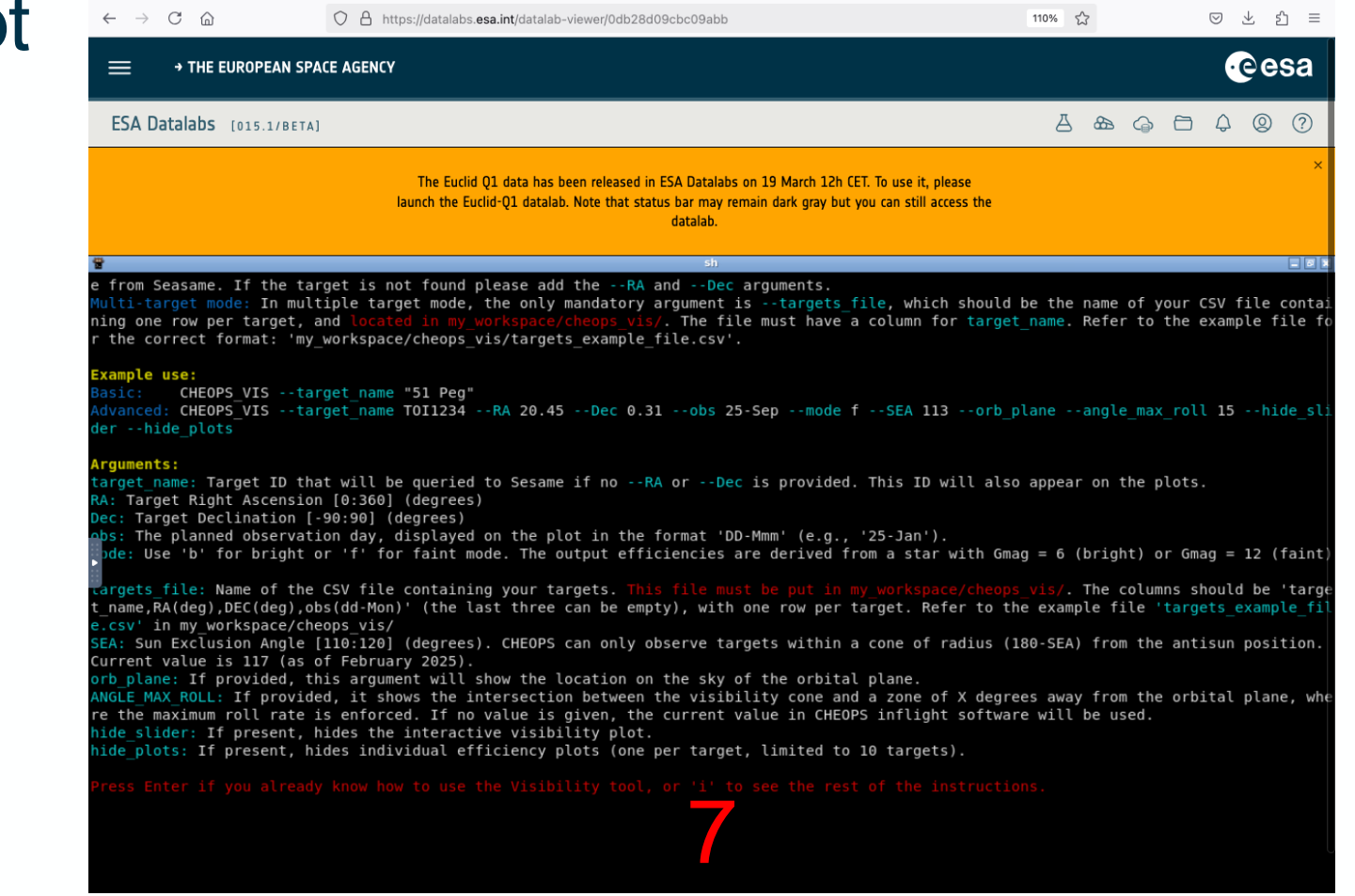

→ THE EUROPEAN SPACE AGENCY

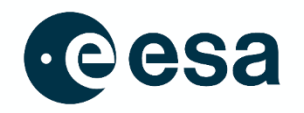

#### 8. At the prompt type "CHEOPS\_VIS --target\_name" and the name of your target (or other options)

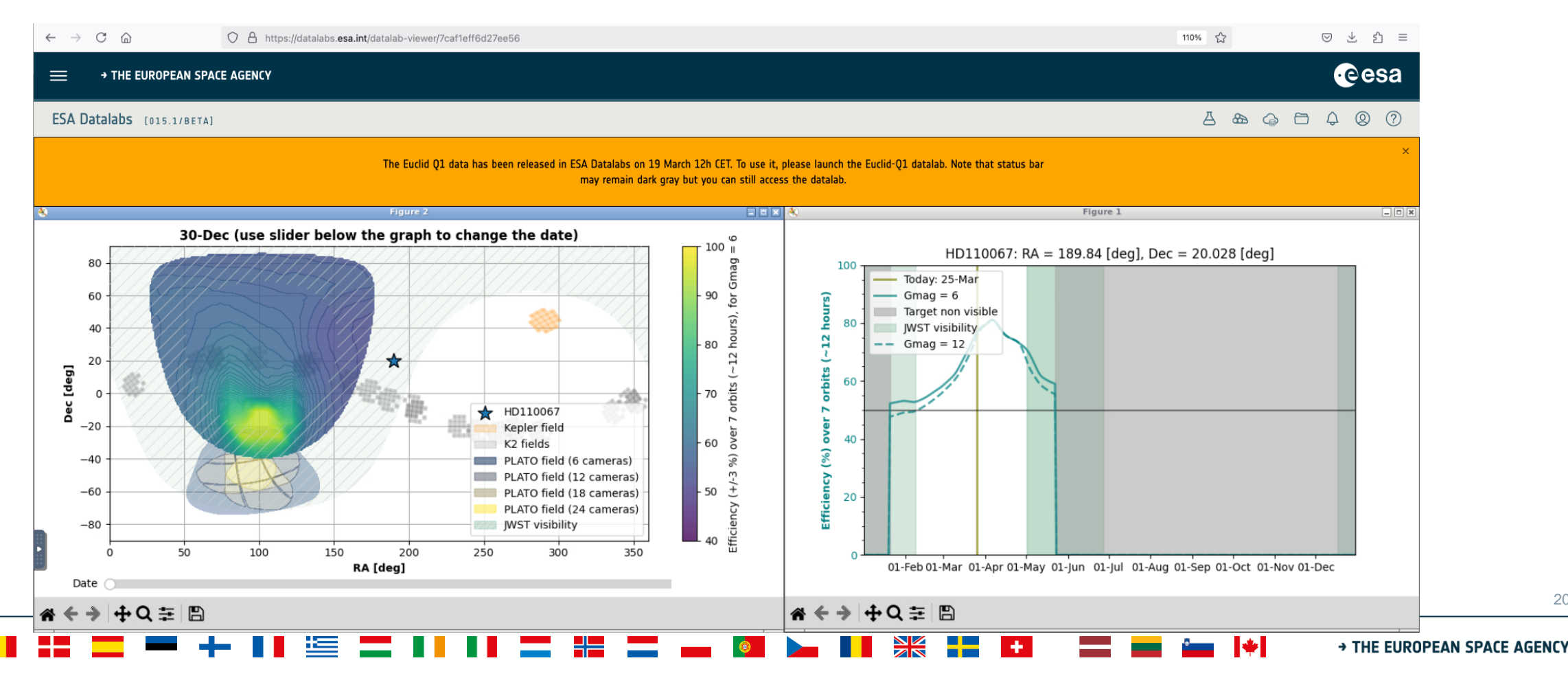

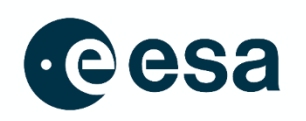

8. Figure shows efficiency as a function of time

You can also use the **cheops\_sfc** tool in Datalabs to calculate possible visits for a given transit.

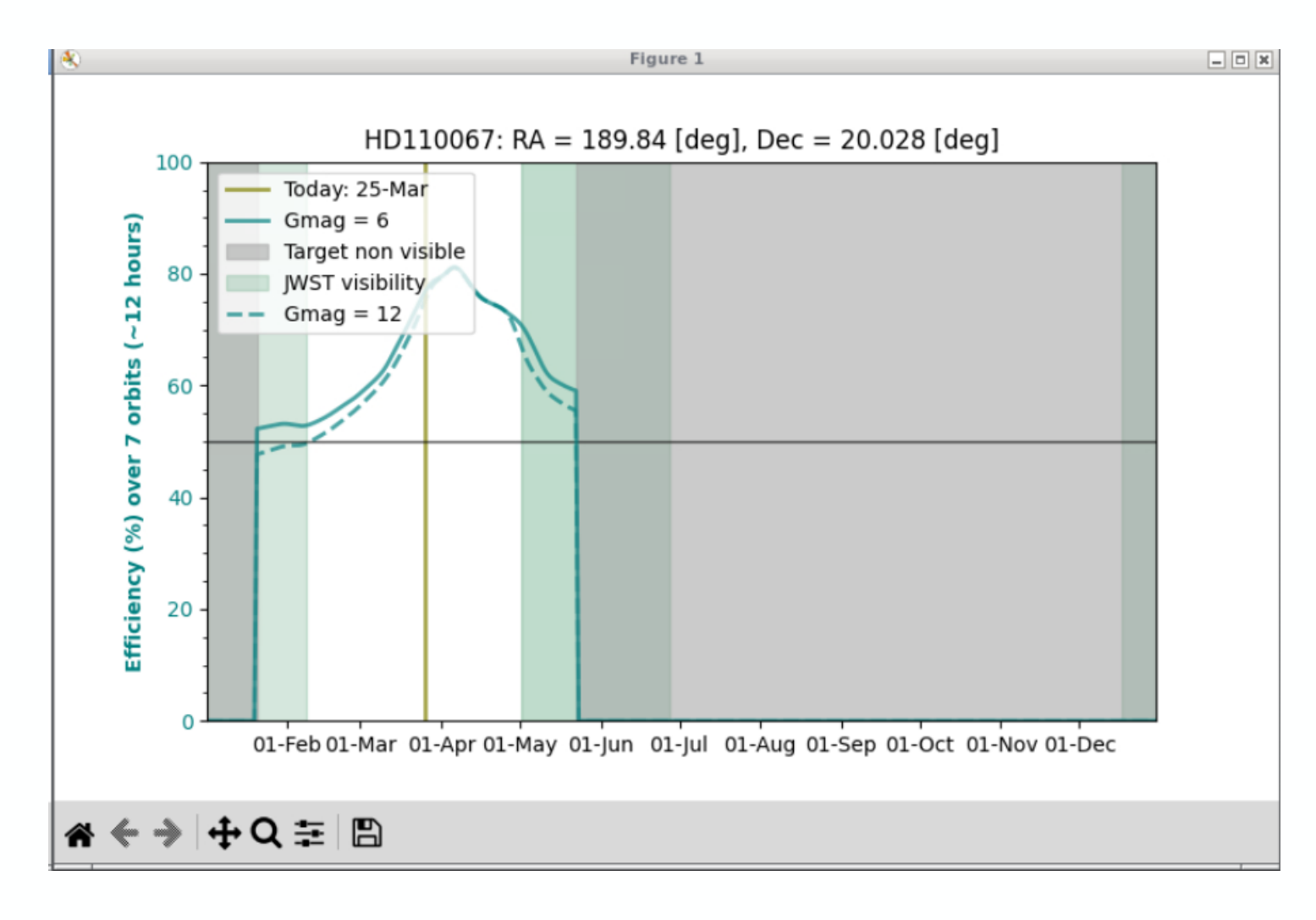

#### 7 steps to submit a CHEOPS proposal to its GO AO-6

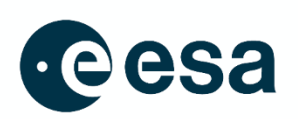

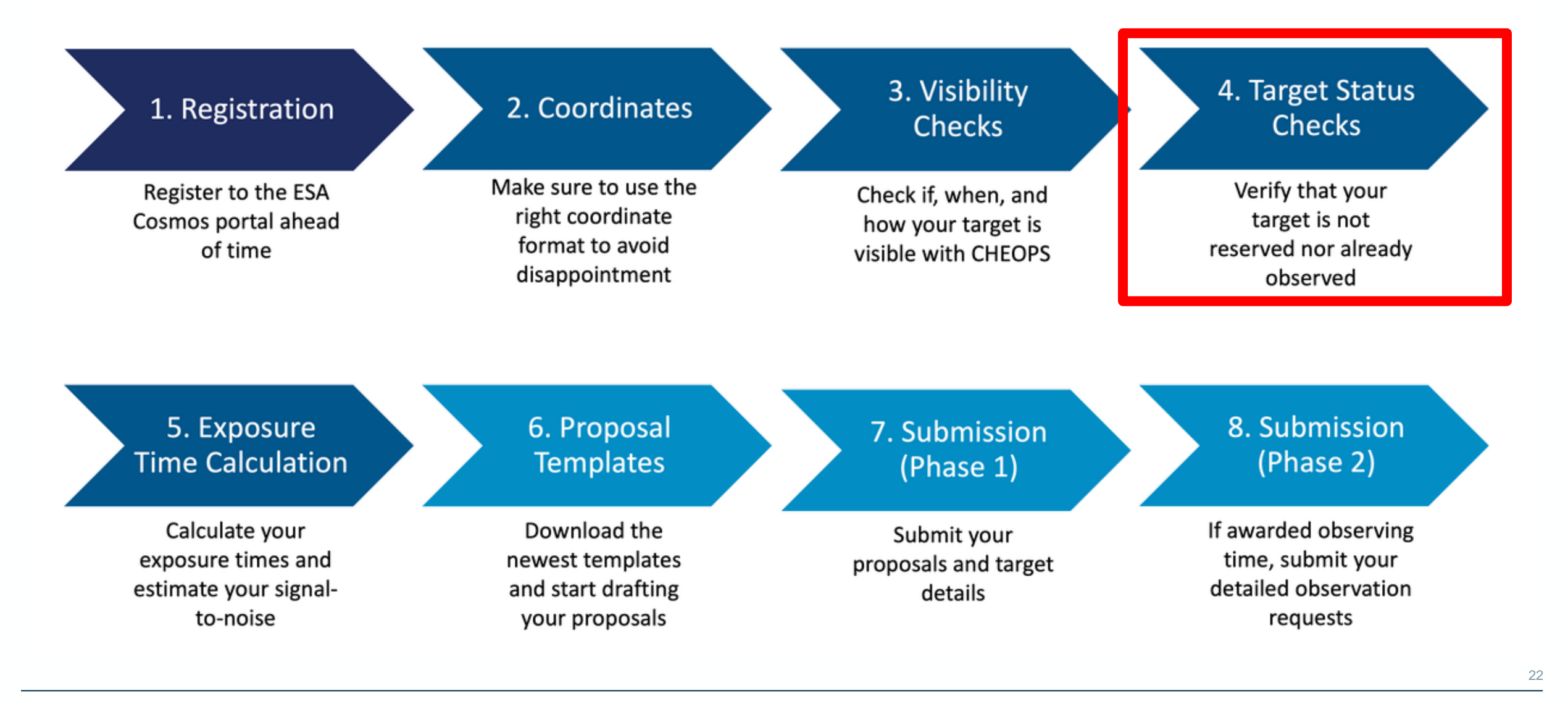

#### 4. Target status checks

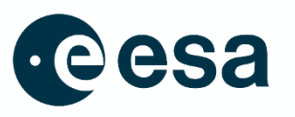

23

1. Go to <u>https://cheops.unige.ch/pht2/search-reserved-</u> targets/ and check your target versus the Reserved **Target List** 

#### Target and Programme Information

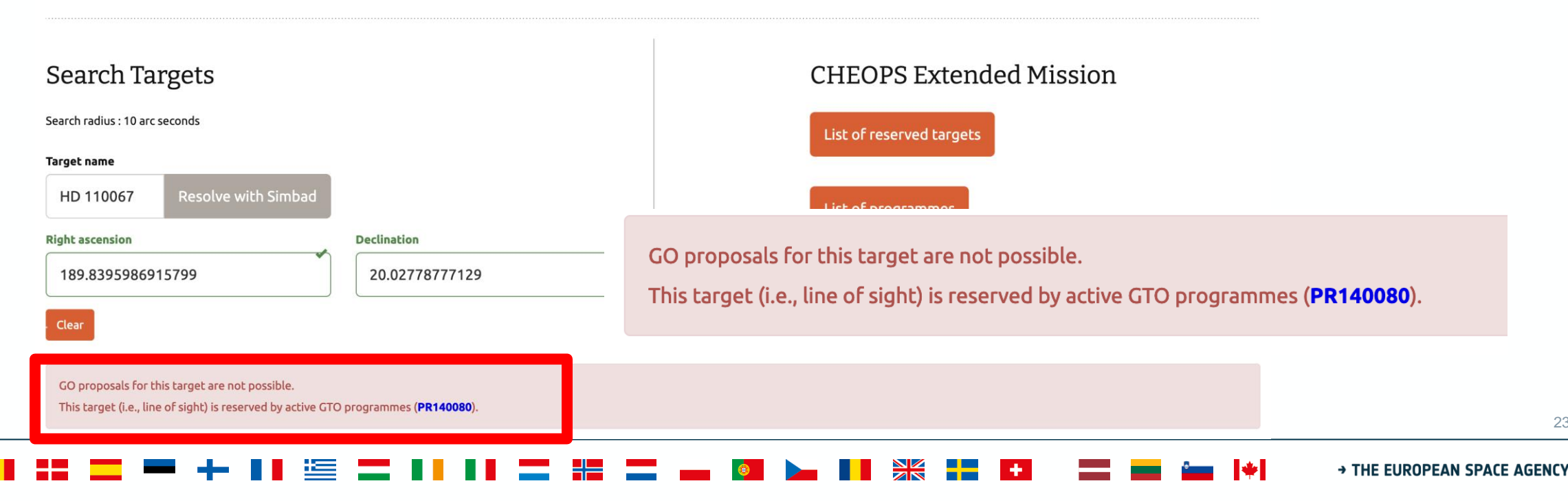

#### 4. Target status checks

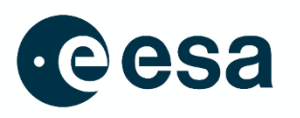

#### 2. Go to <u>https://cheops-</u> <u>archive.astro.unige.ch/archive\_browser/</u> and check your target has not been observed yet

|                                            |                               | ARCHIVE<br>BROWSER  | N.                            |                               |              |          |
|--------------------------------------------|-------------------------------|---------------------|-------------------------------|-------------------------------|--------------|----------|
| Data Query Help                            |                               |                     | Target Name                   |                               |              | Username |
|                                            |                               |                     | HD 110067                     |                               | Resolve      | Password |
| Target & Observation Bas                   | ed Query Reference Data       | Query L0 Data Query | Target Based Query            |                               |              | Login→   |
| Target Name                                |                               |                     | Target RA (deg)               | Target Dec (deg)              | Radius (deg) |          |
|                                            |                               |                     | 189.8395986915799             | 20.02778777129                | 0.01         |          |
| HD 110067                                  |                               | Resolve             | Target Magnitude Min (mag)    | Target Magnitude Max (mag)    |              |          |
| Target Based Query                         |                               |                     | Target Effective Temp Min (K) | Target Effective Temp Max (K) |              |          |
| Target RA (deg)                            | Target Dec (deg)              | Radius (deg)        | Visite Descriptory Chatra     | Manufau                       |              |          |
| 189.8395986915799                          | 20.02778777129                | 0.01                | All Data                      | Latest v                      |              |          |
| Target Magnitude Min (mag)                 | Target Magnitude Max (mag)    |                     |                               |                               |              |          |
| Target Effective Temp Min (K               | Target Effective Temp Max (K) |                     | Cobservation Request Base     | d Query                       |              |          |
| Visits Proprietary Status     All Data   ~ | Version<br>Latest v           |                     | Submit Query                  |                               | Reset        |          |

#### 7 steps to submit a CHEOPS proposal to its GO AO-6

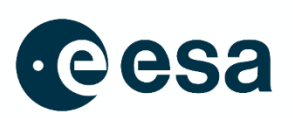

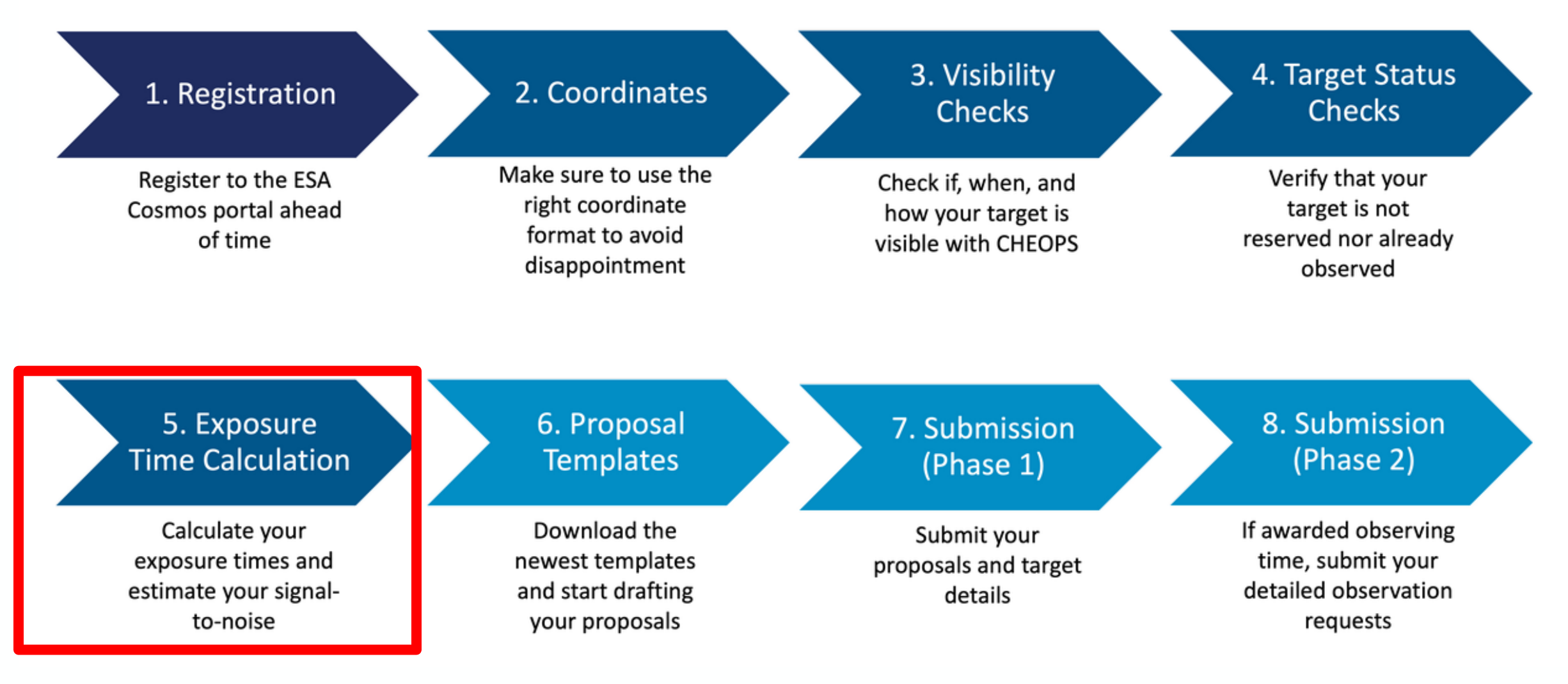

#### **5. Exposure time calculation**

[e-/s]

Flux oo

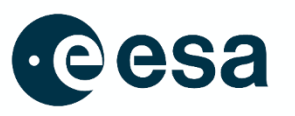

#### 1. Go to <u>https://cheops.unige.ch/pht2/exposure-</u> <u>time-calculator/</u> and calculate exposure times

| CHEOPS Proposal Handle<br>CHARACTERISING EXOPLANET SATELLITE                                              | ling Tool – Phase 2 –                                                                          |
|----------------------------------------------------------------------------------------------------|------------------------------------------------------------------------------------------------|
| Target and Programme Information <b>Exposure Time Calculator</b> Log In                                   |                                                                                                |
| yposure Time Calculator         put Parameters         get G Magnitude         0.0                        | Help 🕑                                                                                         |
| ectral type (stellar granulation) N/A v                                                                   | □ Specify observation duration Defined time interval 0.0 [h]                                   |
| Jht Ascension     0.0     [hh:mm:ss / decimal deg]       Inclination     0.0     [dd:mm:ss / decimal deg] | □ Specify flux in CHEOPS passband<br>Flux 0.0 [e-/s]<br>□ Specify visit/observation efficiency |
| Iditional Parameters                                                                                      | Efficiency 0.0 [%]                                                                             |
| fined time interval 0.0 [h]                                                                               |                                                                                                |

#### 5. Exposure time calculation

eesa

2. Download the PDF export of the bestfiting exposure times for your science goal

#### **CHEOPS** Exposure Time Calculator

Comment

| Input Parameters                             |           |        |        |          |       |       |       |       |
|----------------------------------------------|-----------|--------|--------|----------|-------|-------|-------|-------|
| G Magnitude :                                |           |        | 8      | .18      |       |       |       |       |
| Effective Temperature :                      |           |        | 5240   | .00      |       |       |       |       |
| Spectral type (stellar granulation           | on) :     |        | ĸ      | (0V      |       |       |       |       |
| Exposure Time :                              |           |        | 20     | .00 [s]  |       |       |       |       |
| Right Ascension :                            |           |        | 189    | .84 [deg | g]    |       |       |       |
| Declination :                                |           |        | 20     | .03 [de  | g]    |       |       |       |
| Additional Parameters                        |           |        |        |          |       |       |       |       |
| Additional Parameters                        | •         |        |        |          |       |       |       |       |
| Specify observation duration                 |           |        | Y      | ES       |       |       |       |       |
| Defined time interval :                      |           |        | 3      | .00 [n]  |       |       |       |       |
| Specify flux in CHEOPS passb                 | and       |        | N      | 10       |       |       |       |       |
| Specify visit/observation efficie            | ncy       |        | Ν      | 10       |       |       |       |       |
| Calculation Results                          |           |        |        |          |       |       |       |       |
| Saturation level at PSF peak [% FWC] :       | 82.18     |        |        |          |       |       |       | [%]   |
| U                                            | ser input | 1 min  | 10 min | 30 min   | 1 h   | 3 h   | 6 h   |       |
| Assuming 100% efficiency                     |           |        |        |          |       |       |       |       |
| Stellar granulation noise :                  | 6.44      | 8.60   | 7.83   | 7.62     | 7.38  | 6.44  | 5.03  | [ppm] |
| Photon noise :                               | 9.69      | 130.00 | 41.11  | 23.73    | 16.78 | 9.69  | 6.85  | [ppm] |
| Total noise including stellar granulation :  | 16.06     | 191.94 | 71.95  | 41.36    | 25.61 | 16.06 | 12.03 | [ppm] |
| Total noise without stellar granulation :    | 14.71     | 191.75 | 71.52  | 40.65    | 24.52 | 14.71 | 10.93 | [ppm] |
| Assuming computed                            |           |        |        |          |       |       |       |       |
| maximum efficiency :                         | 83.30     |        |        |          |       |       |       | [%]   |
| Stellar granulation noise :                  | 6.44      |        | 7.83   | 7.62     | 7.38  | 6.44  | 5.03  | [ppm] |
| Photon noise :                               | 10.63     |        | 45.96  | 26.18    | 18.45 | 10.63 | 7.51  | [ppm] |
| Total noise including stellar granulation :  | 17.22     |        | 77.88  | 46.83    | 27.81 | 17.22 | 12.80 | [ppm] |
| Total noise without stellar granulation :    | 15.97     |        | 77.49  | 46.20    | 26.81 | 15.97 | 11.77 | [ppm] |
| Assuming computed                            |           |        |        |          |       |       |       |       |
| median efficiency :                          | 61.60     |        |        |          |       |       |       | [%]   |
| Stellar granulation noise :                  | 6.44      |        | 7.83   | 7.62     | 7.38  | 6.44  | 5.03  | [ppm] |
| Photon noise :                               | 12.36     |        | 53.07  | 30.36    | 21.47 | 12.36 | 8.73  | [ppm] |
| I otal noise including stellar granulation : | 19.43     |        | 87.54  | 55.21    | 35.09 | 19.43 | 14.30 | [ppm] |
| Total noise without stellar granulation :    | 18.33     |        | 87.18  | 54.68    | 34.31 | 18.33 | 13.38 | [ppm] |

#### 7 steps to submit a CHEOPS proposal to its GO AO-6

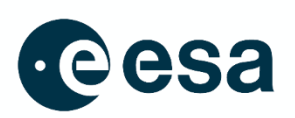

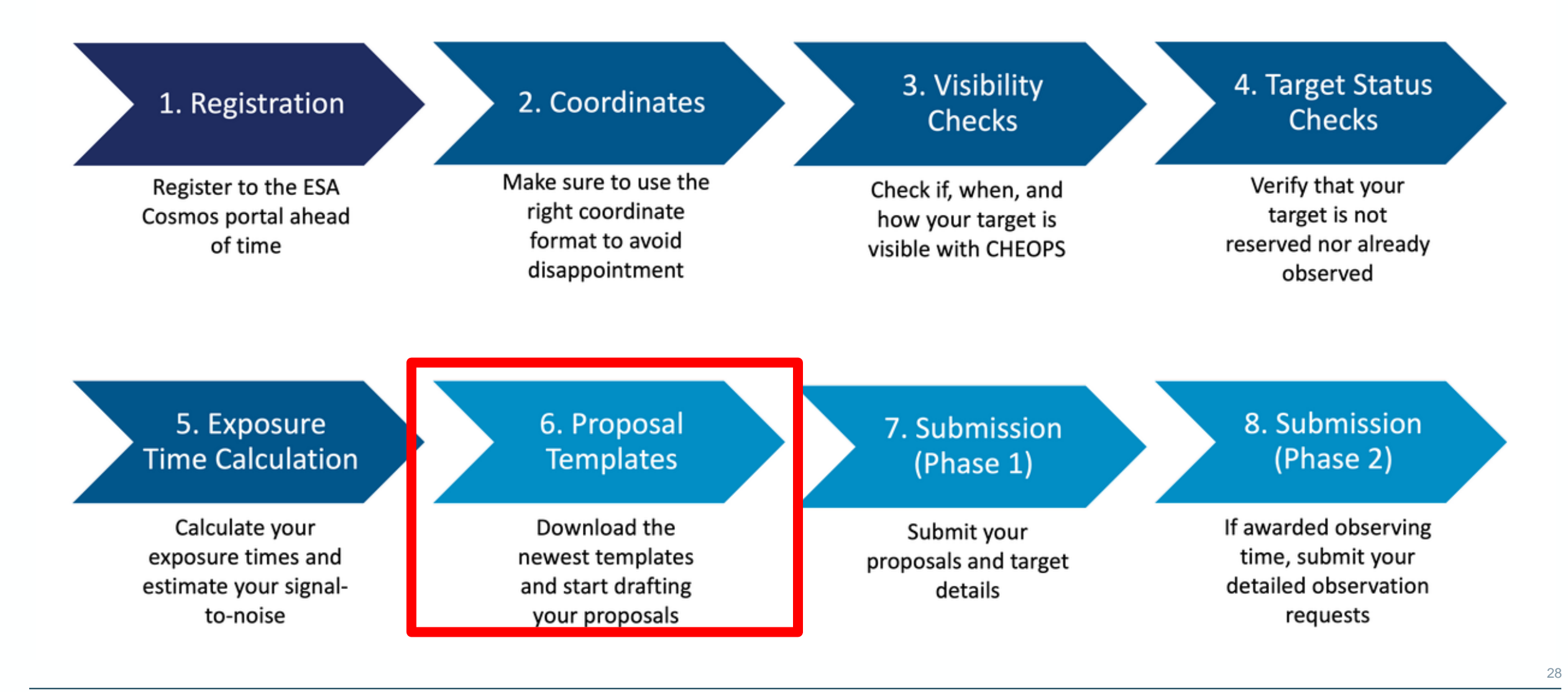

#### 6. Proposal templates

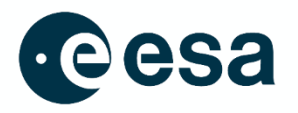

1. Go to <u>https://www.cosmos.esa.int/web/cheops-</u> <u>guest-observers-programme/proposal-</u> <u>templates</u> and download the three proposal

templates

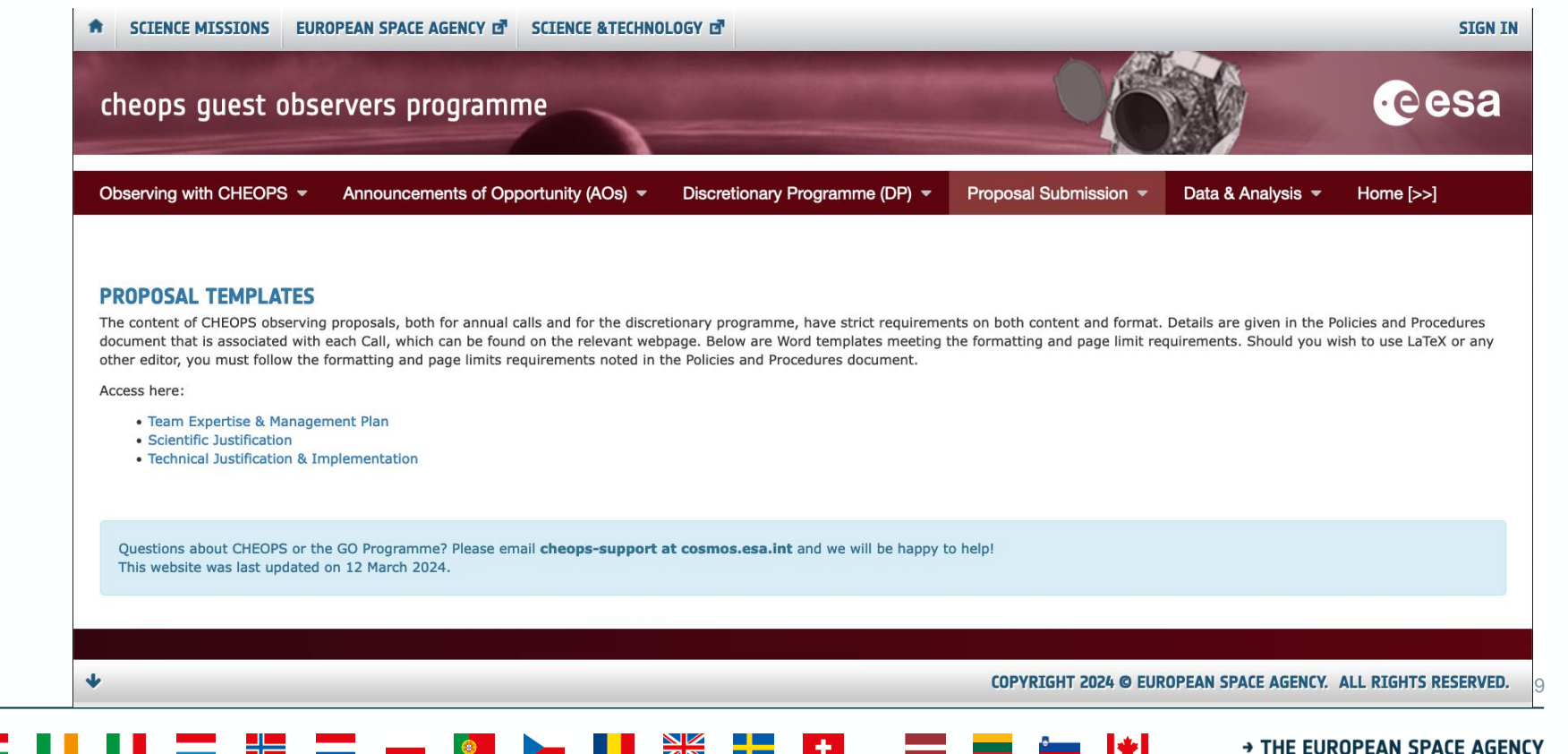

#### 6. Proposal templates

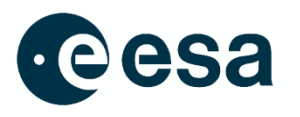

- 1. Fill in the *Team expertise and management Plan* template (list team members, their expertise and describe how do you plan to reduce and analyse the data). This document is not anonymised.
- 2. Fill in the Scientific Justification template (IMPORTANT: respect the dual anonymous conditions! E.g. make it impossible to guess who you are to reviewers)
- 3. Fill in the *Technical Justification & Implementation* template with the details from your visibility and exposure time calculations. (IMPORTANT: respect the dual anonymous conditions! E.g. make it impossible to guess who you are to reviewers)

#### 7 steps to submit a CHEOPS proposal to its GO AO-6

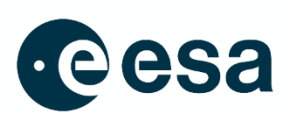

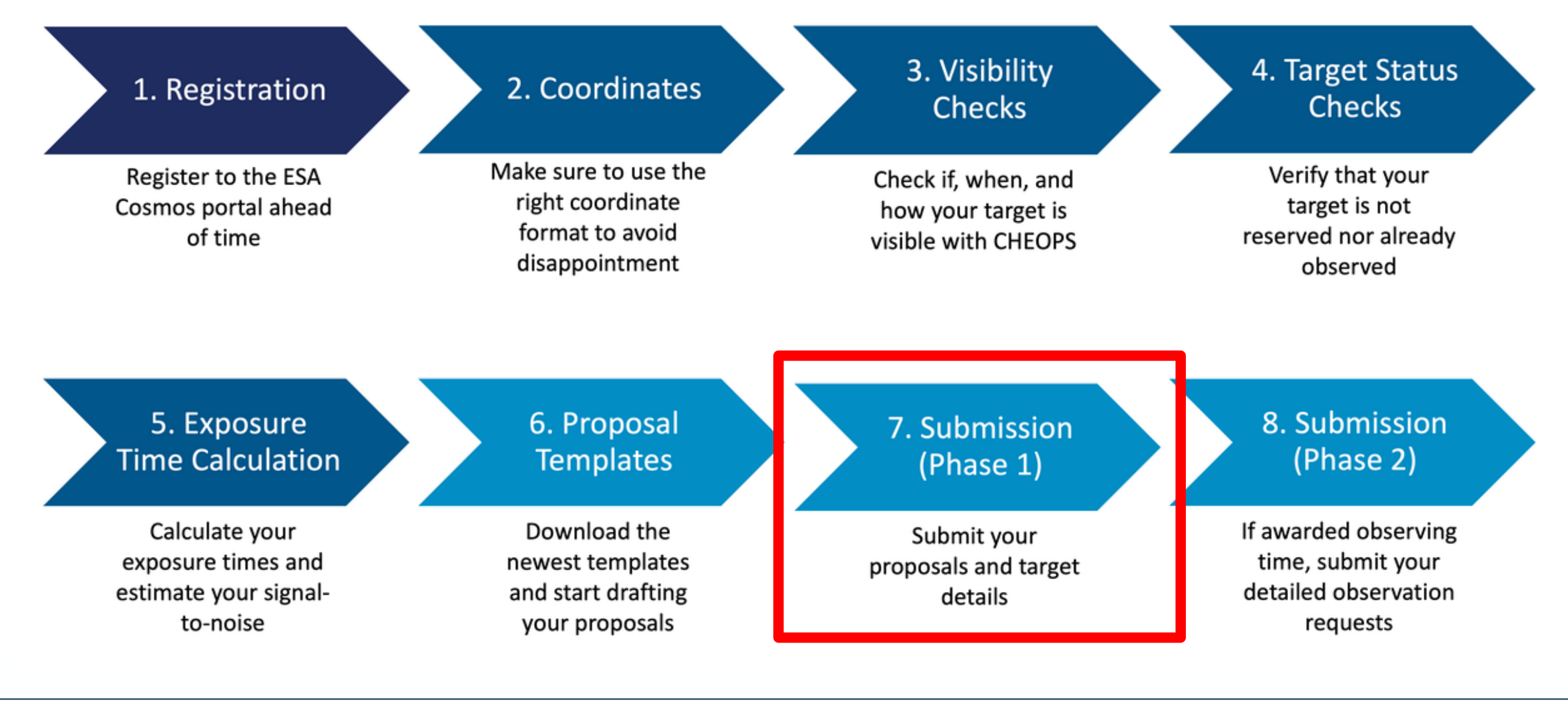

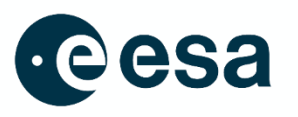

 Go to <u>https://www.cosmos.esa.int/web/cheops-guest-observers-programme/pht1</u> and click on "Submission Phase 1"
 Then click on "Sign in" to log-in into the Proposal

2. Then click on "Sign in" to log-in into the Proposal Handling Tool 1 (PHT1)

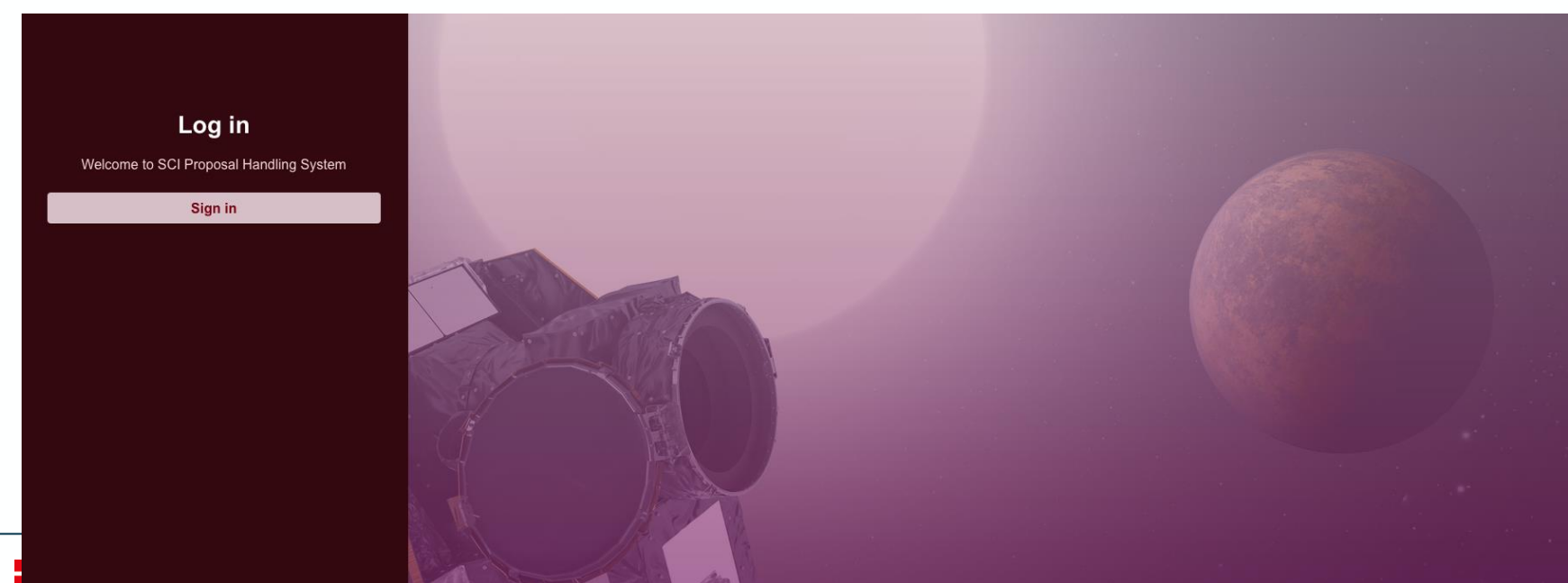

\*

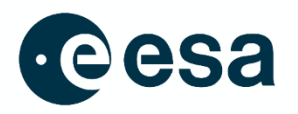

## 3. Login with your "cosmos" account (from the registration, step 1)

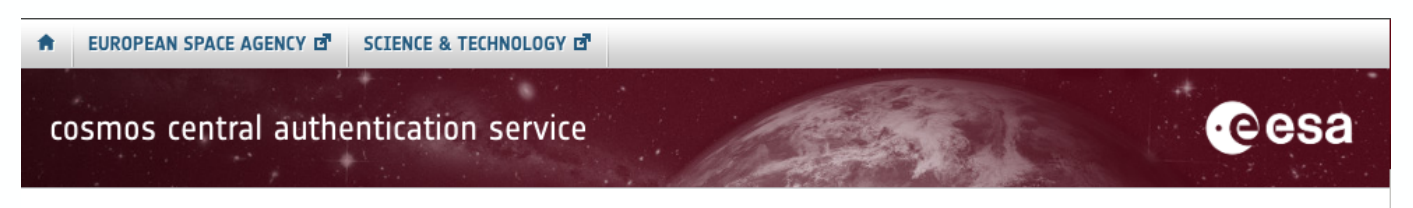

| Password:*            |  |
|-----------------------|--|
| Password:*            |  |
|                       |  |
|                       |  |
| LOGIN                 |  |
| Forgot your password? |  |

#### ABOUT CAS

CAS is a single sign-on service that provides access to several secure ESA websites and services.

#### SINGLE SIGN-OUT

When you end your CAS single sign-on session by logging out of CAS, CAS attempts to log you out of all the services that you visited during your session. While this works well under normal circumstances, there are a number of fundamental limitations with this feature. For that reason it is strongly recommended that you close your browser after logging out of CAS, particularly in cases where additional security is merited, such as a shared computer.

For security reasons, please log out and exit your web browser when you are done accessing services that require authentication!

POWERED BY: APEREO CAS 🗗

COPYRIGHT 2024 © EUROPEAN SPACE AGENCY. ALL RIGHTS RESERVED.

→ THE EUROPEAN SPACE AGENCY

33

#### 4. Click on CHEOPS AO-6

## 5. Click on the + sign to create a proposal

You currently have no proposals submitted, click here to start

+

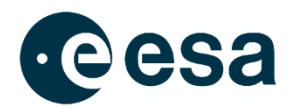

Sort by

#### $\equiv$ Ongoing calls

#### List of campaigns

Here is a list of the active campaigns offered by the SCI Proposal Handling System.

CHEOPS DP

CHEOPS DP 12/03/2024 - 31/12/2099

The Discretionary Programme (DP) runs throughout the year and may have up to 25% of the total science observing time of the Guest Observer (GO) Programme, with the remaining at least 75% dedicated to the annual Announcements of Opportunity (AOs). DP proposals have to be submitted at the latest 4 weeks before the date of the first possible observation.

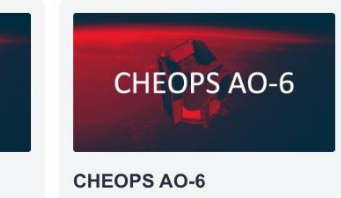

18/03/2025 - 08/05/2025

This 6th Announcement of Opportunity (AO-6) marks the third year of opportunities in CHEOPS' first extended mission. AO-6 opens on 18 March 2024, 12:00 (noon) CET, and will close on 8 May 2025, 12:00 (noon) CEST. It will solicit proposals for observations to be carried out as part of the CHEOPS Guest Observers (GO) Programme, with the observation window spanning from 1 October 2025 to 30 September 2026.

É.

Open

34

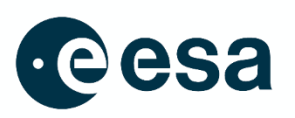

6. Fill in the PI details in page 1 7. Upload the PDF with the Team Expertise and Management Plan file

| Proposals<br>Handling<br>System | ■ Proposal submission                          |          |               |              |
|---------------------------------|------------------------------------------------|----------|---------------|--------------|
|                                 |                                                | PI detai | ils           | Remaining: 4 |
| BMM Bruno Merin Martin          |                                                | 1        |               | 2 3 4 5      |
| Ongoing calls                   |                                                |          |               |              |
| My projects                     | Name •                                         | A        | Affiliation • |              |
|                                 | Corpor status -                                |          | Sounter •     |              |
|                                 | Gareer status -                                | ~        | ounty •       | ~            |
|                                 | PI Cosmos ID •                                 | P        | Pi Email •    |              |
|                                 | Upload File ▲ Team Expertise & Management Plan |          |               |              |
| Log out                         |                                                |          |               | Next 🔿       |

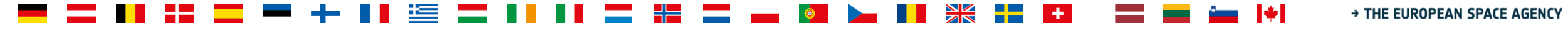

8. Fill in the details on the contact's name and other collaborators

| Proposals<br>Handling<br>System | ■ Proposal submission    |                                |              |
|---------------------------------|--------------------------|--------------------------------|--------------|
|                                 | Completed: 1             | Additional contact             | Remaining: 3 |
| BMM Bruno Merin Martin          |                          | 2                              | 3 4 5        |
| Ongoing calls                   |                          |                                |              |
| My projects                     |                          |                                | :            |
|                                 | Additional Contact Name  | Additional Contact Affiliation |              |
|                                 | Country                  | Cosmos ID                      |              |
|                                 | Additional Contact Email | ~                              |              |
|                                 | Collaborator 1           |                                | + -          |
|                                 | Name                     | Affiliation                    |              |
|                                 |                          |                                |              |
|                                 |                          |                                |              |
|                                 |                          |                                |              |
|                                 |                          |                                |              |
|                                 |                          |                                |              |
|                                 |                          |                                |              |
|                                 |                          |                                |              |
| Log out                         | ← Back                   |                                | Next 🏞       |
|                                 |                          |                                | 36           |

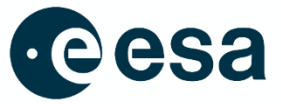

→ THE EUROPEAN SPACE AGENCY

9. Enter the proposal details (title, science category, abstract and upload justifications)

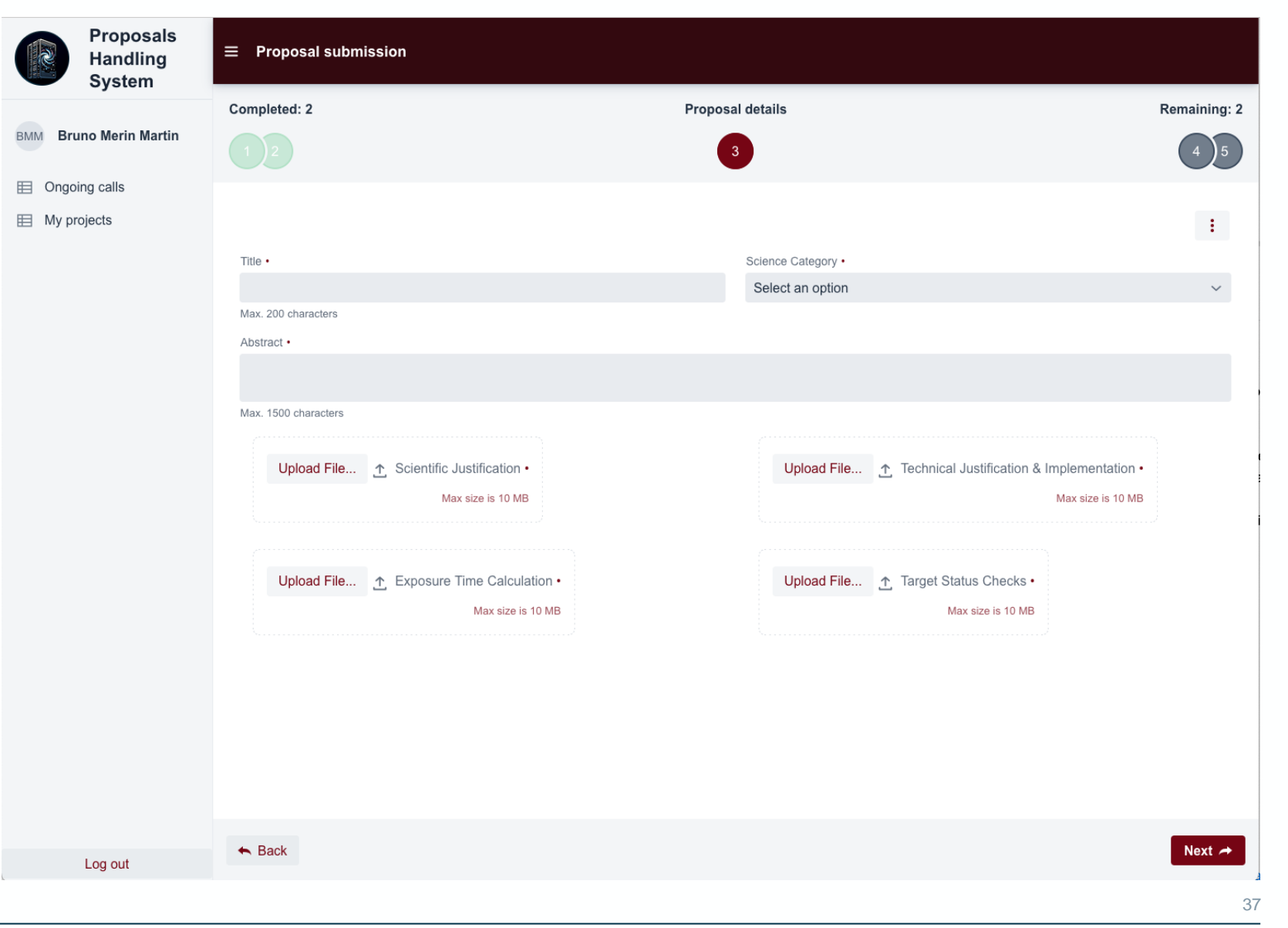

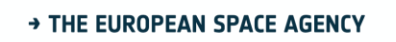

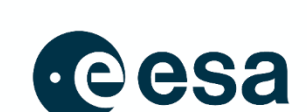

10.Enter info on the target(s), including time-critical info if needed and observation parameters

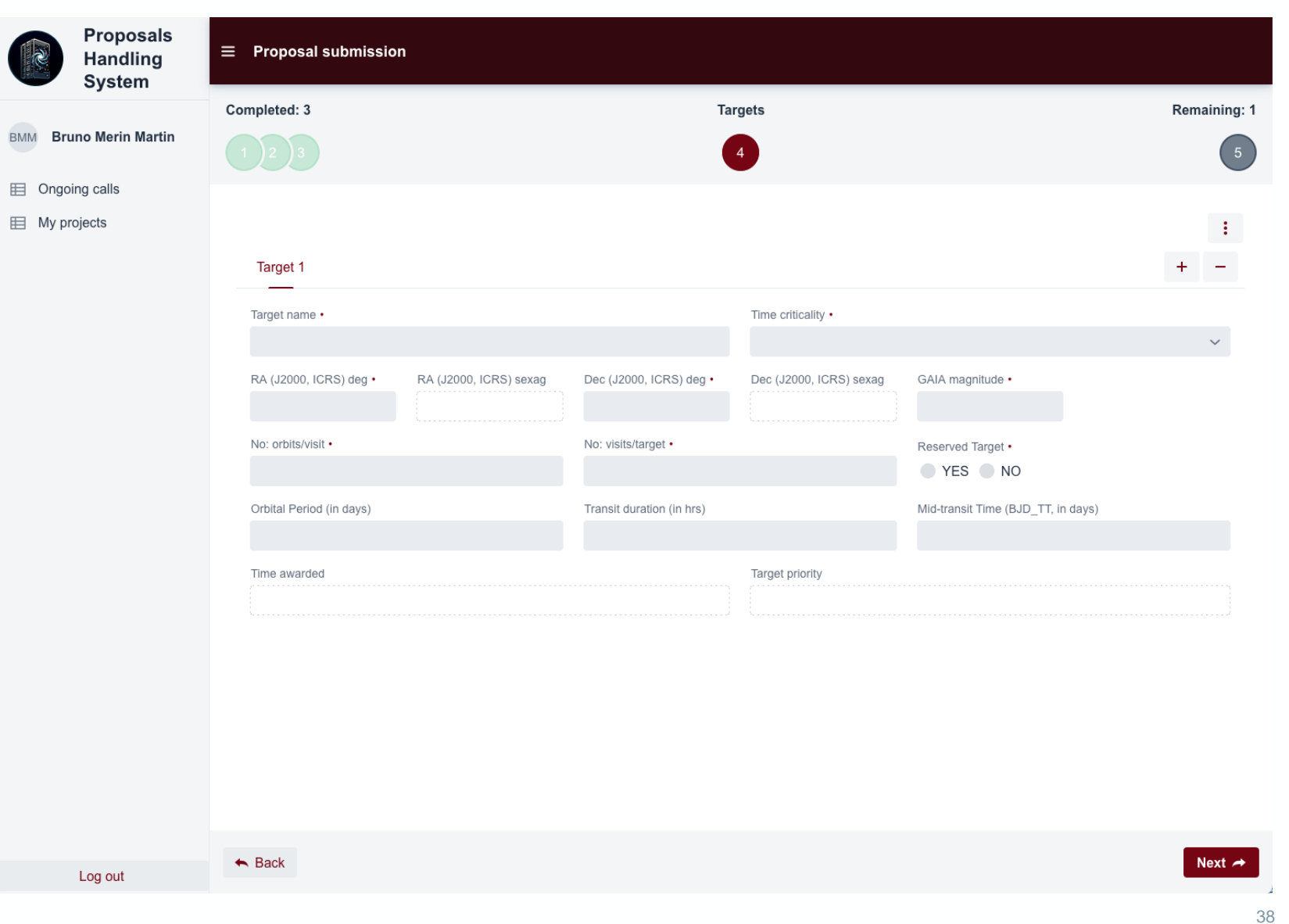

→ THE EUROPEAN SPACE AGENCY

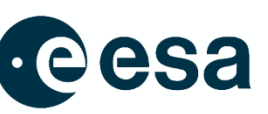

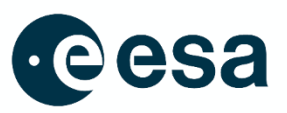

11.Click on the boxes related to Data privacy and then click "Finish" to submit

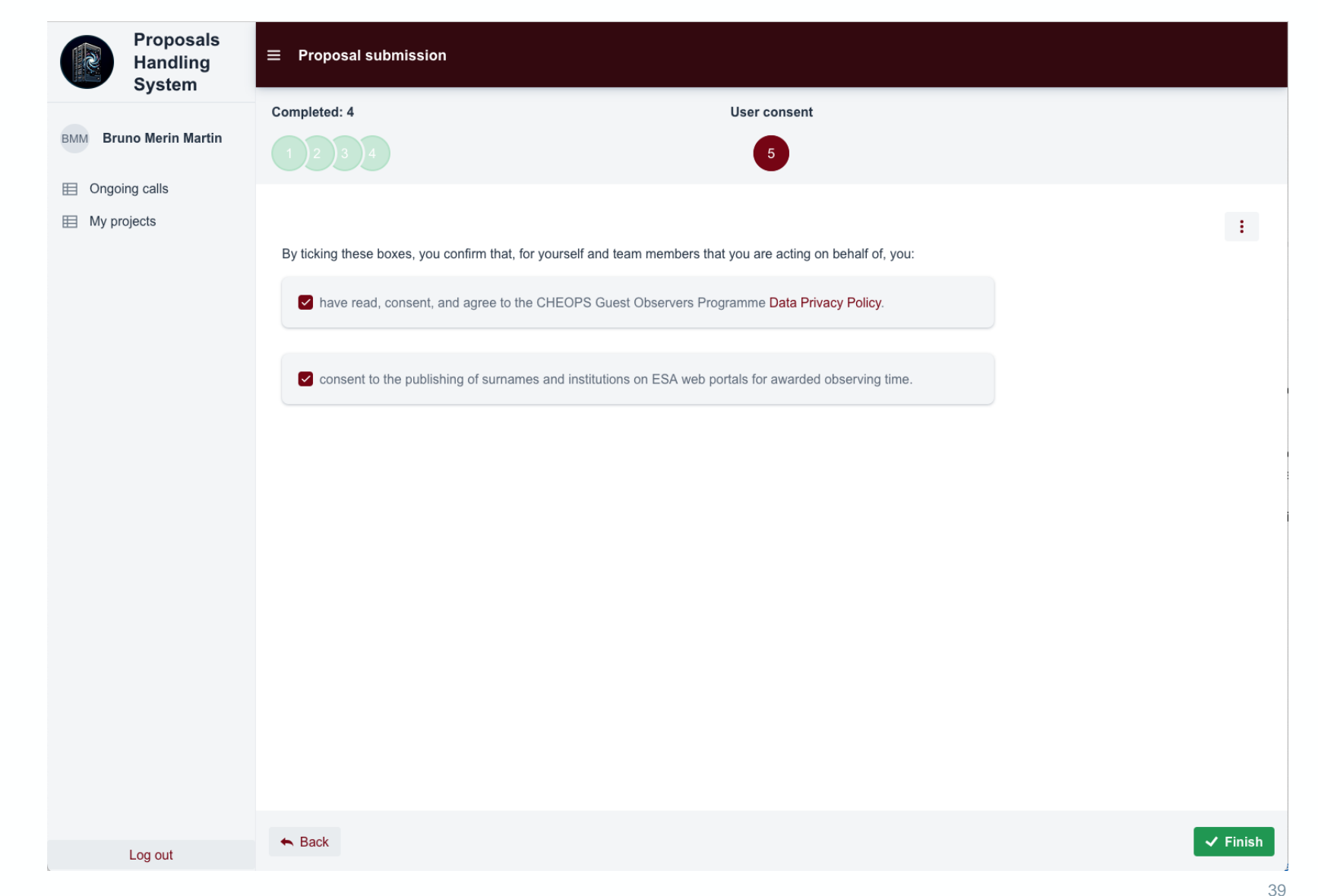

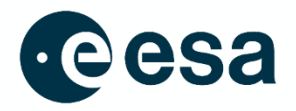

#### **Questions and answers**

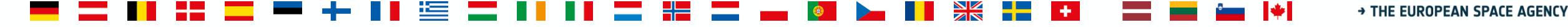

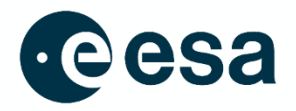

#### **Extra material**

💻 🖬 📲 🚍 🚥 🕂 📲 🔚 📰 🔜 📲 🔚 🚛 📲 🔤 🛶 🔯 🍉 📲 🚼 🖬 🖬 📟 🕍 🔸 → THE EUROPEAN SPACE AGENCY

#### Visibility checks (without Datalabs account)

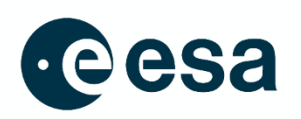

#### 1. Go to

https://gitlab.unige.ch/cheops/CHEOPS visibilit y\_tool and download the visibility checker python package (it requires python installed and scipy later than 1.9)

2. After installation, run command:

# 1. For a single target, run (RA/Dec are optional, see definitions of command line arguments below)
\$ python3 mk\_CHEOPS\_eff\_maps.py --target\_name TARGET\_NAME --RA RA --Dec DEC --obs OBS --mode mode

# 2. For multiple targets, use the targets\_file argument (definition below), run
\$ python3 mk\_CHEOPS\_eff\_maps.py --targets\_file PATH\_TO\_YOUR\_TARGETS\_FILE --mode mode

→ THE EUROPEAN SPACE AGENCY

## Visibility checks (without Datalabs account)

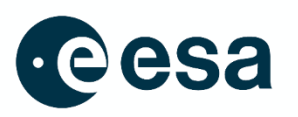

 The package will show the visibility map and efficiency values for one year (Remember: AO-6 runs from 1 Oct 2025 to 30 Sept 2026)

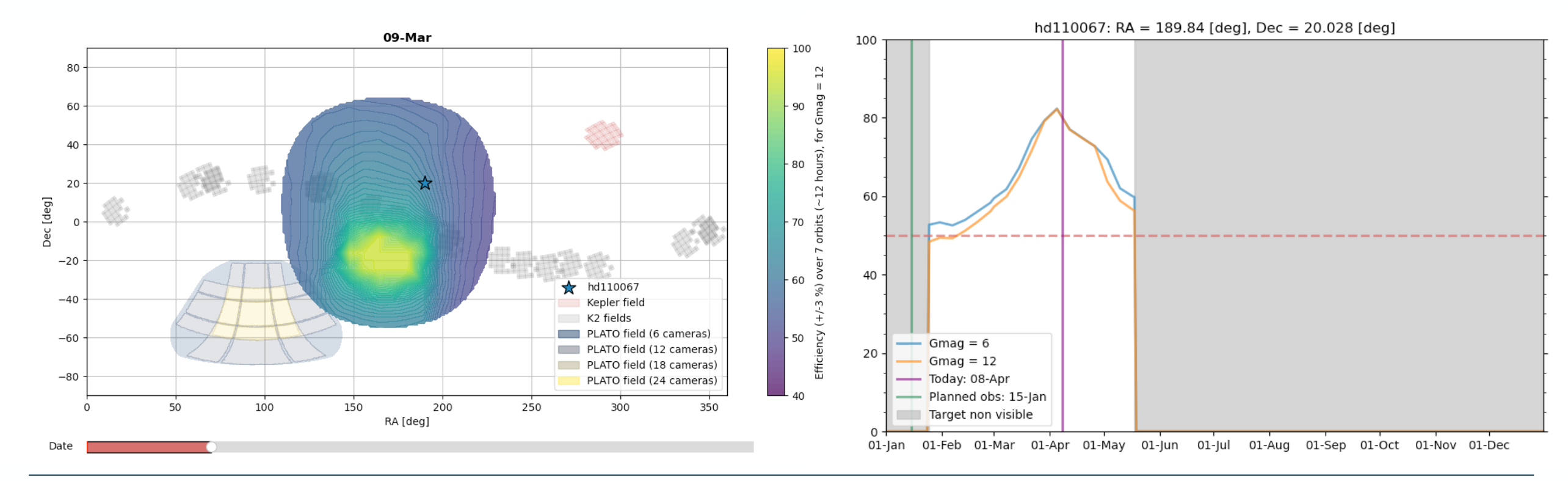

🗧 📕 🛨 🔤 🔤 🌞 🔶 THE EUROPEAN SPACE AGENCY